# **Arcserve® Backup for UNIX**

## Agent for Oracle Guide r17.5

arcserve

A presente Documentação, que inclui os sistemas de ajuda incorporados e os materiais distribuídos eletronicamente (doravante denominada Documentação), destina-se apenas a fins informativos e está sujeita a alterações ou revogação por parte da Arcserve a qualquer momento.

Esta documentação não pode ser copiada, transferida, reproduzida, divulgada nem duplicada, por inteiro ou em partes, sem o prévio consentimento por escrito da Arcserve. A presente Documentação contém informações confidenciais e de propriedade da Arcserve, não podendo ser divulgadas ou usadas para quaisquer outros fins que não aqueles permitidos por (i) um outro contrato celebrado entre o cliente e a Arcserve que rege o uso do software da Arcserve ao qual a Documentação está relacionada; ou (ii) um outro contrato de confidencialidade celebrado entre o cliente e a Arcserve.

Não obstante o supracitado, se o Cliente for um usuário licenciado do(s) produto(s) de software constante(s) na Documentação, é permitido que ele imprima ou, de outro modo, disponibilize uma quantidade razoável de cópias da Documentação para uso interno seu e de seus funcionários referente ao software em questão, contanto que todos os avisos de direitos autorais e legendas da Arcserve estejam presentes em cada cópia reproduzida.

O direito à impressão ou disponibilizar cópias da documentação está limitado ao período de vigência no qual a licença aplicável a tal software permanece em pleno vigor e efeito. Em caso de término da licença, por qualquer motivo, fica o usuário responsável por garantir à Arcserve, por escrito, que todas as cópias, parciais ou integrais, da Documentação sejam devolvidas à Arcserve ou destruídas.

NA MEDIDA EM QUE PERMITIDO PELA LEI APLICÁVEL, A ARCSERVE FORNECE ESTA DOCUMENTAÇÃO "NO ESTADO EM QUE SE ENCONTRA", SEM NENHUM TIPO DE GARANTIA, INCLUINDO, ENTRE OUTROS, QUAISQUER GARANTIAS IMPLÍCITAS DE COMERCIABILIDADE, ADEQUAÇÃO A UM DETERMINADO FIM OU NÃO VIOLAÇÃO. EM NENHUMA OCASIÃO, A ARCSERVE SERÁ RESPONSÁVEL PERANTE O USUÁRIO OU TERCEIROS POR QUAISQUER PERDAS OU DANOS, DIRETOS OU INDIRETOS, RESULTANTES DO USO DA DOCUMENTAÇÃO, INCLUINDO, ENTRE OUTROS, LUCROS CESSANTES, PERDA DE INVESTIMENTO, INTERRUPÇÃO DOS NEGÓCIOS, FUNDO DE COMÉRCIO OU PERDA DE DADOS, MESMO QUE A ARCSERVE TENHA SIDO EXPRESSAMENTE ADVERTIDA SOBRE A POSSIBILIDADE DE TAIS PERDAS E DANOS.

O uso de qualquer produto de software mencionado na documentação é regido pelo contrato de licença aplicável, sendo que tal contrato de licença não é modificado de nenhum modo pelos termos deste aviso.

O fabricante desta Documentação é a Arcserve.

Fornecido nos termos de "Direitos restritos". O uso, a duplicação ou a divulgação pelo Governo dos Estados Unidos estão sujeitos às restrições definidas nas seções 12.212, 52.227-14 e 52.227-19(c)(1) – (2) da FAR e na seção 252.227-7014(b)(3) da DFARS, conforme aplicável, ou suas sucessoras.

© 2017 Arcserve, incluindo suas afiliadas e subsidiárias. Todos os direitos reservados. Quaisquer marcas comerciais ou direitos autorais de terceiros pertencem a seus respectivos proprietários.

### Referências a produtos da Arcserve

Este documento faz referência aos seguintes produtos da Arcserve:

- Backup do Arcserve<sup>®</sup>
- Arcserve<sup>®</sup> Unified Data Protection
- Agente de proteção de dados unificada do Arcserve<sup>®</sup> para Windows
- Agente de proteção de dados unificada do Arcserve<sup>®</sup> para Linux
- Arcserve<sup>®</sup> Replication and High Availability

### Entrar em contato com a Arcserve

A equipe de suporte da Arcserve oferece um abrangente conjunto de recursos para solucionar seus problemas técnicos e fornece acesso fácil a importantes informações sobre o produto.

#### https://www.arcserve.com/support

Com o suporte da Arcserve:

- É possível entrar em contato direto com a mesma biblioteca de informações que é compartilhada internamente pelos especialistas do suporte da Arcserve. Este site fornece acesso aos documentos de nossa base de conhecimento. A partir daqui, é fácil pesquisar e localizar os artigos da base de conhecimento relacionados ao produto que contêm soluções testadas em campo para muitos dos problemas principais e comuns.
- Use o link Bate-papo ao vivo para iniciar instantaneamente uma conversa em tempo real entre você e a equipe de suporte da Arcserve. Com o Bate-papo ao vivo, você poderá obter respostas imediatas para suas dúvidas e preocupações, sem deixar de manter o acesso ao produto.
- É possível participar da Comunidade de usuário global da Arcserve para perguntar e responder a perguntas, compartilhar dicas e truques, discutir as melhores práticas e participar de conversas com os seus colegas.
- É possível abrir um ticket de suporte. Ao abrir um ticket de suporte online, é possível esperar um retorno de chamada de um de nossos especialistas na área do produto sobre o qual está perguntando.

É possível acessar outros recursos úteis adequados ao seu produto Arcserve.

# Índice

| Capítulo 1: Apresentando o agente para Oracle |   |
|-----------------------------------------------|---|
| Recursos do agente                            | 9 |
| Funcionalidade do agente                      |   |
| Backups do banco de dados                     |   |
| Suporte a sistemas operacionais               |   |

### Capítulo 2: Instalação do agente

### 13

| Pré-requisitos de instalação                                                   | 13 |
|--------------------------------------------------------------------------------|----|
| Como configurar o agente em um ambiente Oracle RAC                             | 13 |
| Instalação do agente                                                           | 14 |
| Perform Post-Installation Tasks                                                | 15 |
| Verificação do modo ARCHIVELOG                                                 | 16 |
| Iniciar o modo ARCHIVELOG                                                      | 17 |
| Arquivamento automático                                                        | 17 |
| Comparação dos modos ARCHIVELOG e NOARCHIVELOG                                 | 19 |
| Configuração do agente                                                         | 20 |
| Criação de um catálogo RMAN                                                    | 22 |
| Tarefas pós-instalação necessárias para o Gerenciador de recuperação           | 24 |
| Interface do SBT 2.0                                                           | 24 |
| Como a biblioteca do SBT usa o arquivo de parâmetro sbt.cfg                    | 25 |
| Como a interface SBT usa arquivos da biblioteca libobk                         |    |
| Arquivos de biblioteca libobk Oracle e CA                                      |    |
| Adicionar o usuário Oracle como uma equivalência de usuário do Arcserve Backup |    |
| Exclusão do agente                                                             | 28 |
|                                                                                |    |

### Capítulo 3: Backup de dados

### 29

| Fundamentos do backup                         | 29 |
|-----------------------------------------------|----|
| Estratégia de backup                          | 29 |
| Organização do Servidor Oracle                |    |
| Arquivos de log de repetição online           |    |
| Vários bancos de dados                        |    |
| Backups                                       |    |
| RMAN (Recovery Manager)                       |    |
| Pré-requisitos do RMAN                        |    |
| Tipos de backups                              |    |
| Fazer backup do banco de dados Oracle offline | 34 |
|                                               |    |

|     | Fazer backup do banco de dados Oracle online    | 38 |
|-----|-------------------------------------------------|----|
|     | Backups de multitransmissão                     | 42 |
|     | Backup usando os scripts do RMAN no agente      | 43 |
|     | Fazer backup manualmente com o RMAN             | 44 |
|     | Scripts da linha de comando do RMAN             | 46 |
|     | Fazer backup de dados usando a Linha de comando | 47 |
| Lim | itações do backup                               | 47 |
|     |                                                 |    |

**49** 

73

75

### Capítulo 4: Restauração e recuperação de dados

| Fundamentos de restauração e recuperação         | 49 |
|--------------------------------------------------|----|
| Restauração                                      | 49 |
| Tipos de restaurações                            | 50 |
| Gerenciador de restauração                       | 50 |
| Database Recovery                                | 66 |
| Recuperação do Gerenciador de restauração        | 66 |
| Arquivos que o agente não pode recuperar         | 68 |
| Restrições do Oracle em operações de recuperação | 68 |
| Recuperação manual                               | 68 |
| Recuperar de backups completos offline           | 70 |
| Limitações de recuperação e restauração          | 70 |

### Apêndice A: Localização de diretórios e arquivos

| Locais do diretório do agente             | 73 |
|-------------------------------------------|----|
| Locais dos arquivos do agente             |    |
| Arquivos de agentes do diretório de dados | 74 |
| Arquivos de agentes do diretório de logs  | 74 |

### Apêndice B: Solução de problemas

| O RMAN é encerrado com um erro durante o backup ou a restauração                                                                                                    | Não é possível executar no modo ARCHIVELOG                                           | 75 |
|----------------------------------------------------------------------------------------------------|--------------------------------------------------------------------------------------|----|
| A tarefa do RMAN é encerrada com erro do agente                                                                                                    | O RMAN é encerrado com um erro durante o backup ou a restauração                     | 76 |
| A opção Recuperar (até o final dos logs) não funciona                                                                                                    | A tarefa do RMAN é encerrada com erro do agente                                      | 76 |
| Falha no backup ou na restauração77Muitos arquivos de log do oragentd_ <id da="" tarefa=""> estão sendo acumulados77Erros de permissão do Oracle durante a operação de restauração77Restaurar os arquivos de dados do Oracle em um diretório diferente78O agente falha e exibe a mensagem A senha do Oracle está ausente na tarefa78Mensagens de erro ao tentar executar backups simultâneos no mesmo banco de dados79Falha da tarefa ao executar um backup de objetos do Oracle com cópias79Atribuir um nome de alias80</id> | A opção Recuperar (até o final dos logs) não funciona                                | 76 |
| Muitos arquivos de log do oragentd_ <id da="" tarefa=""> estão sendo acumulados</id>                                                                                                    | Falha no backup ou na restauração                                                    | 77 |
| Erros de permissão do Oracle durante a operação de restauração                                                                                                    | Muitos arquivos de log do oragentd_ <id da="" tarefa=""> estão sendo acumulados</id> | 77 |
| Restaurar os arquivos de dados do Oracle em um diretório diferente                                                                                                    | Erros de permissão do Oracle durante a operação de restauração                       | 77 |
| O agente falha e exibe a mensagem A senha do Oracle está ausente na tarefa                                                                                                    | Restaurar os arquivos de dados do Oracle em um diretório diferente                   | 78 |
| Mensagens de erro ao tentar executar backups simultâneos no mesmo banco de dados                                                                                                    | O agente falha e exibe a mensagem A senha do Oracle está ausente na tarefa           | 78 |
| Falha da tarefa ao executar um backup de objetos do Oracle com cópias79<br>Atribuir um nome de alias                                                                                                    | Mensagens de erro ao tentar executar backups simultâneos no mesmo banco de dados     | 79 |
| Atribuir um nome de alias80                                                                                                    | Falha da tarefa ao executar um backup de objetos do Oracle com cópias                | 79 |
|                                                                                                    | Atribuir um nome de alias                                                            | 80 |

| O backup do script RMAN de vários canais falha                               | 81 |
|------------------------------------------------------------------------------|----|
| Uso do comando RMAN para fazer backup, restaurar e recuperar logs arquivados | 81 |

### Apêndice C: Mensagens de erro

91

103

| Dicas             | 83 |
|-------------------|----|
| Mensagens         |    |
| Mensagens do RMAN |    |

### Apêndice D: Configurando os arquivos agent.cfg e sbt.cfg

| O arquivo de configuração agent.cfg             | 91 |
|-------------------------------------------------|----|
| Ativação da opção de Depuração                  | 92 |
| Restaurar backup antigo em um local alternativo | 93 |
| O arquivo de parâmetro sbt.cfg                  | 93 |
| Definir o parâmetro NLS_LANG                    | 99 |

| Capítulo 5: Glossary | 101 |
|----------------------|-----|
|                      |     |

| Capítu | <b>lo 6:</b> | Index |
|--------|--------------|-------|
|--------|--------------|-------|

# **Capítulo 1: Apresentando o agente para Oracle**

Esta seção contém os seguintes tópicos:

<u>Recursos do agente</u> (na página 9) <u>Funcionalidade do agente</u> (na página 10) Suporte a sistemas operacionais (na página 11)

### **Recursos do agente**

O agente oferece os seguintes recursos que ajudam a melhorar o desempenho do backup e da restauração:

- Totalmente integrado com o RMAN -- o agente é totalmente integrado com o RMAN (Recovery Manager - Gerenciador de recuperação), um utilitário do Oracle que possibilita fazer backup, restaurar e recuperar bancos de dados. Com a interface do usuário do agente é possível acessar todas as opções do RMAN para as operações de backup, restauração e recuperação. O agente gera scripts do RMAN para realizar a operação desejada e permite que esses scripts sejam salvos e identificados. Para obter mais informações sobre o Gerenciador de recuperação, consulte a documentação do Oracle.
- Interoperabilidade entre produtos -- o agente permite executar uma restauração através do RMAN, mesmo se tiver utilizado o agente para fazer um backup. O agente também pode ser usado em uma restauração, se o backup tiver sido realizado com o RMAN.
- Multitransmissão -- o agente usa os recursos de entrada/saída paralelos do RMAN denominados multitransmissão por meio de vários canais. Além disso, o agente deriva outros recursos do RMAN, como o balanceamento de carga entre canais, a afinidade de nós e a tolerância a falhas do canal em ambientes RAC.
- Armazenamentto temporário -- o agente permite executar uma tarefa de backup de armazenamento temporário de várias sessões do banco de dados Oracle RMAN em uma única tarefa.
- Maximização de mídia -- o agente usa a maximização de mídia para ajudar a otimizar o uso de fitas nas tarefas de rotação GFS e garante que qualquer espaço desperdiçado nessas fitas seja minimizado.
- Backups em várias plataformas -- o agente pode fazer backup dos bancos de dados Oracle em plataformas do UNIX para servidores do Arcserve Backup que estão em execução em plataformas Windows. Isso fornece backups centralizados.

### Funcionalidade do agente

O agente e o Oracle estão no mesmo computador. Ao iniciar o backup de um objeto de banco de dados, o Arcserve Backup envia uma solicitação ao agente. O agente recupera o objeto do Oracle e o envia ao Arcserve Backup, onde o backup do objeto é feito em mídia. De forma semelhante, o agente transfere o objeto do banco de dados quando o arquivo é restaurado da mídia.

Para obter mais informações sobre como fazer o backup de bancos de dados e de seus objetos, consulte o capítulo Fazendo backup dos dados. Para obter mais informações sobre os procedimentos de backup e recuperação do Oracle, consulte a documentação do Oracle.

**Observação:** em um ambiente RAC (Real Application Cluster), uma cópia do agente deve residir em pelo menos um nó do ambiente. In addition, this node must have access to all archive logs. Caso contrário, a operação de backup será basicamente a mesma.

#### Backups do banco de dados

É possível executar um backup de banco de dados online usando o seguinte método:

- Para executar o backup de um banco de dados, o Agent for Oracle gera um script RMAN com base nas opções selecionadas na interface de usuário do agente (isto é, o Gerenciador de Backup).
- Em seguida, o agente chama o RMAN para executar esse script.
- Quando o RMAN o inicia, ele gera outras tarefas do agente para executar o backup real.

Essas tarefas do agente recebem blocos de dados do RMAN e os enviam para o Arcserve Backup para executar o backup na unidade de mídia.

**Observação:** o agente e o Arcserve Backup podem fazer backup de um banco de dados completo ou de objetos do banco de dados.

Também é possível executar um backup offline, com o agente usando o seguinte procedimento:

- Para executar backups offline do banco de dados, o agente o coloca em um estado inativo antes de iniciar o processo de backup.
- Tal estado permite que o banco de dados permaneça acessível para o RMAN durante o processo de backup, porém não deixa ninguém acessar o banco de dados ou executar transações

### Suporte a sistemas operacionais

O agente se integra com os seguintes tipos de sistemas operacionais UNIX:

- AIX
- HP-UX
- Solaris

Para obter mais informações sobre sistemas operacionais suportados, consulte o arquivo *Leiame*.

## Capítulo 2: Instalação do agente

Esta seção contém os seguintes tópicos:

<u>Pré-requisitos de instalação</u> (na página 13) <u>Como configurar o agente em um ambiente Oracle RAC</u> (na página 13) <u>Instalação do agente</u> (na página 14) <u>Perform Post-Installation Tasks</u> (na página 15) <u>Tarefas pós-instalação necessárias para o Gerenciador de recuperação</u> (na página 24) <u>Exclusão do agente</u> (na página 28)

### Pré-requisitos de instalação

Antes de instalar o Agente para Oracle, verifique se os seguintes aplicativos estão instalados e funcionando corretamente nas máquinas:

- Esta release do produto base Arcserve Backup
- Variedade e versão adequadas do UNIX
- Versão adequada do Oracle Server

O agente deve ser instalado no mesmo host do Oracle Server do qual se deseja fazer backup. Esse pode ou não ser o mesmo host no qual o Arcserve Backup está instalado.

**Observação:** para obter informações sobre as versões adequadas do sistema operacional e do Oracle Server para o ambiente, consulte o arquivo Leiame.

Antes de iniciar a instalação do agente, é necessário possuir privilégios de administrador com acesso a raiz para instalar o software nas máquinas nas quais planeja instalar o agente.

**Observação:** entre em contato com o administrador do Arcserve Backup para obter os privilégios adequados, caso não os possua.

### Como configurar o agente em um ambiente Oracle RAC

To configure the agent in a Real Application Cluster (RAC) environment, you must install and configure the agent on at least one node that is a part of the RAC cluster and that has access to all archive logs. Ele pode ser instalado em mais de um nó do RAC, mas é necessário que cada nó possua acesso a todos os logs de arquivo. Se instalar o agente em diversos nós, observe que o backup será executado no nó selecionado do gerenciador do Arcserve Backup. Para permitir que o agente para Oracle acesse todos os logs de arquivamento do processo de recuperação de maneira semelhante à utilizada pelo Oracle, siga as recomendações do Oracle para criar um ambiente RAC. O Oracle exige acesso a todos os logs de arquivo necessários, sem importar a sua origem, no ambiente RAC durante a recuperação. Para permitir que o agente para Oracle tenha acesso a todos os logs de arquivamento, execute uma destas tarefas:

- Insira todos os logs de arquivo necessários em um disco compartilhado
- Insira todos os logs de arquivo necessários em um disco NFS montado
- Use a replicação dos logs de arquivo

Para obter mais informações sobre o Oracle Real application Cluster, consulte a documentação do Oracle.

### Instalação do agente

O Agent para Oracle é um programa cliente instalado em um dos locais a seguir:

- No mesmo servidor em que o Oracle Server está
- Pelo menos um nó em um ambiente RAC (Real Application Cluster) com acesso a todos os logs de arquivo

O agente para Oracle segue o procedimento de instalação padrão de componentes, agentes e opções do sistema do Arcserve Backup. Para obter mais informações sobre como instalar o Arcserve Backup, consulte o *Guia de Implementação*.

Esta seção descreve os pré-requisitos de instalação e as considerações para o agente, além de fornecer instruções detalhadas de todas as tarefas pós-instalação.

**Note**: You must install the agent on all Oracle database servers managed by Arcserve Backup.

### **Perform Post-Installation Tasks**

Após instalar o agente, conclua as seguintes tarefas posteriores à instalação:

- 1. Verifique se o Servidor Oracle está operando no modo ARCHIVELOG.
- 2. Inicie o modo ARCHIVELOG, caso ainda não esteja em execução.
- 3. Ative o banco de dados para arquivamento automático.

**Observação:** For an Oracle 10g and 11g database, after you start archivelog mode, Oracle enables automatic archiving for you. Em todos os outros bancos de dados, é necessário seguir todas as etapas na seção Arquivamento automático para ativar o arquivamento automático.

- 4. Execute o programa orasetup para configurar o agente.
- 5. Embora seja opcional, recomendamos enfaticamente que seja criado um catálogo RMAN. Também recomendamos a criação desse catálogo em um banco de dados que não seja o gerenciado pelo RMAN.

**Importante:** as tarefas pós-instalação devem ser realizadas em todas as máquinas nas quais o agente foi instalado, inclusive quando ele foi instalado em um nó do RAC.

#### Mais informações:

<u>Ativar arquivamento automático para instalação do Oracle usando PFILE</u> (na página 18) <u>Configuração do agente</u> (na página 20) <u>Criação de um catálogo RMAN</u> (na página 22)

### Verificação do modo ARCHIVELOG

É preciso ativar o modo ARCHIVELOG para arquivar os redo logs. Use o procedimento a seguir para verificar se o modo ARCHIVELOG está ativado.

#### Para verificar se o modo ARCHIVELOG está ativado

- 1. Efetue logon no servidor Oracle como usuário Oracle com privilégios equivalentes a SYSDBA.
- 2. Digite este comando no prompt do SQL\*PLUS:

| ARCHIVE LOG LIST;            |         |                                       |  |
|------------------------------|---------|---------------------------------------|--|
| -bash-4.0\$ sqlplus          |         |                                       |  |
| SQL*Plus: Release 11.1.(     | ).6.0 - | Production on Fri Feb 9 23:17:53 2001 |  |
| Copyright (c) 1982, 2007     | , Orac  | e. All rights reserved.               |  |
| Enter user-name: sys as      | sysdba  |                                       |  |
| Enter password:              |         |                                       |  |
| Connected to an idle ins     | stance. |                                       |  |
| SQL> startup                 |         |                                       |  |
| ORACLE instance started.     |         |                                       |  |
| Total System Global Area     | 4217    | 24160 bytes                           |  |
| Fixed Size                   | 21      | 07384 bytes                           |  |
| Variable Size                | 3523    | 23592 bytes                           |  |
| Database Buffers             | 629     | 14560 bytes                           |  |
| Redo Buffers                 | 43      | 78624 bytes                           |  |
| Database mounted.            |         |                                       |  |
| Database opened.             |         |                                       |  |
| SQL> archive log list;       |         |                                       |  |
| Database log mode            |         | Archive Mode                          |  |
| Automatic archival           |         | Enabled                               |  |
| Archive destination          |         | USE_DB_RECOVERY_FILE_DEST             |  |
| Oldest online log sequence   |         |                                       |  |
| Next log sequence to archive |         |                                       |  |
| Current log sequence         |         |                                       |  |
| SQL>                         |         |                                       |  |
|                              |         |                                       |  |

Esse comando exibe as configurações do log de arquivamento do Oracle para essa instância. Para que o agente funcione de maneira adequada os seguintes itens devem ser definidos:

Database log mode: Archive Mode

Automatic archival: Enabled

#### **Iniciar o modo ARCHIVELOG**

É preciso iniciar o ARCHIVELOG MODE para fazer backup do banco de dados depois de instalar o agente.

#### Para iniciar o modo ARCHIVELOG

- 1. Encerre o Servidor Oracle.
- 2. Execute as seguintes instruções no Oracle:

No prompt do SQL\*PLUS no Oracle:

CONNECT SYS/SYS\_PASSWORD AS SYSDBA STARTUP MOUNT EXCLUSIVE ALTER DATABASE ARCHIVELOG; ALTER DATABASE OPEN; ARCHIVE LOG START;

Caso não esteja usando uma área de recuperação em flash com o servidor Oracle 10g ou 11g, inclua as seguintes entradas no PFILE ou no SPFILE:

LOG\_ARCHIVE\_DEST\_1="/opt/Oracle/oradata/ORCL/archive" LOG\_ARCHIVE\_FORMAT="ARC%S\_%R.%T"

**Note**: With Oracle 10g or Oracle 11g, the LOG\_ARCHIVE\_START and LOG\_ARCHIVE\_DEST entries are considered obsolete and should not be made, in either the PFILE or the SPFILE.

Para obter mais informações sobre o motivo de iniciar o modo de log de arquivamento, consulte a documentação do Oracle.

#### Arquivamento automático

Para fazer backup de tablespaces de um banco de dados online ou offline, configure o banco de dados para arquivamento automático.

**Observação:** For an Oracle 10g and 11g database, Oracle enables automatic archiving after you start archivelog mode. Em todos os outros bancos de dados, é necessário seguir todas as etapas nesta seção para ativar o arquivamento automático.

#### Mais informações:

Backup em modo offline (na página 34) Backup em modo online (na página 38)

#### Ativar arquivamento automático para instalação do Oracle usando PFILE

Para configurar o banco de dados para o arquivamento automático se a instalação Oracle estiver configurada para usar PFILE, adicione as seguintes linhas de parâmetro de log ao arquivo INIT(SID).ORA no diretório \$ORACLE\_HOME/dbs:

LOG\_ARCHIVE\_START=TRUE LOG\_ARCHIVE\_DEST=<archive log directory> LOG\_ARCHIVE\_FORMAT=%t\_%s.dbf

Alguns dos parâmetros de log incluem o seguinte:

- LOG\_ARCHIVE\_START -- ativa o arquivamento automático.
- LOG\_ARCHIVE\_DEST -- especifica o caminho para os arquivos de log de repetição arquivados. The Agent for Oracle queries Oracle Server parameters for the archive log destination in the following order: LOG\_ARCHIV\_DEST, LOG\_ARCHIVE\_DEST\_1 and so on through LOG\_ARCHIVE\_DEST\_10. O agente faz backup dos logs de arquivo a partir do primeiro destino local que encontra.
- LOG\_ARCHIVE\_FORMAT -- especifica o formato do nome do arquivo para os arquivos de log de repetição arquivados, onde %S especifica o número da sequência do log e %T especifica o número do segmento. Por exemplo, "ARC%S.%T" é aceitável.

**Importante:** Use um separador entre valores numéricos. Por exemplo, %S.%T. Se você omitir o separador, os nomes dos arquivos de log de arquivamento não poderão ser analisados, pois não há como determinar qual parte é %S e qual parte é %T. Além disso, isso poderia criar inadvertidamente logs de arquivo com o mesmo nome.

#### Ativar arquivamento automático para instalação do Oracle usando SPFILE

É possível ativar o arquivamento automático para a instalação do Oracle usando o SPFILE.

#### Para ativar o arquivamento automático para instalação do Oracle usando SPFILE:

1. Verifique o valor dos parâmetros de log inserindo o seguinte comando no prompt do SQL\*Plus:

show parameter log

2. Se os parâmetros não tiverem os valores corretos, altere-os inserindo os comandos a seguir no prompt do SQL\*Plus após encerrar o servidor:

CONNECT SYS/SYS\_PASSWORD AS SYSDBA

STARTUP MOUNT EXCLUSIVE

ALTER SYSTEM SET LOG\_ARCHIVE\_START = TRUE SCOPE = SPFILE; ALTER SYSTEM SET LOG\_ARCHIVE\_DEST="/opt/Oracle/oradata/ORCL/archive" SCOPE = SPFILE; ALTER SYSTEM SET LOG\_ARCHIVE\_FORMAT="ARC%S.%T" SCOPE = SPFILE;

**Observação:** o valor real de LOG\_ARCHIVE\_DEST é específico do ambiente.

3. Reinicie a ocorrência Oracle para efetivar as alterações.

Para obter mais informações sobre como configurar o arquivamento automático, consulte a documentação do Oracle.

### Comparação dos modos ARCHIVELOG e NOARCHIVELOG

A tabela a seguir explica as vantagens e desvantagens do modo ARCHIVELOG e do modo NOARCHIVELOG.

| Mode            | Vantagens                                                                                                    | Desvantagens                                                                                                    |
|-----------------|----------------------------------------------------------------------------------------------------|----------------------------------------------------------------------------------------------------|
| modo ARCHIVELOG | É possível pode executar backups a<br>quente (backups quando o banco de<br>dados está online).<br>Os logs de arquivos e o último<br>backup (offline ou online) ou um<br>backup mais antigo podem<br>recuperar completamente o banco<br>de dados sem perder dados, porque<br>todas as alterações feitas no banco<br>de dados são armazenadas no | Requer espaço em disco adicional para<br>armazenar arquivos de log arquivados.<br>Entretanto, o agente oferece a opção de<br>eliminar os logs após o backup, dando a<br>oportunidade de liberar espaço em disco, se<br>necessário. |
|                 | arquivo de log.                                                                                                    |                                                                                                    |

| Mode              | Vantagens                                                                             | Desvantagens                                                                                                    |
|-------------------|---------------------------------------------------------------------------------------|----------------------------------------------------------------------------------------------------|
| modo NOARCHIVELOG | Não requer espaço em disco<br>adicional para armazenar arquivos<br>de log arquivados. | Se for necessário recuperar um banco de dados,<br>será possível restaurar apenas o último backup<br>offline completo. Como resultado, nenhuma<br>alteração feita ao banco de dados após o último<br>backup completo offline será perdida. |
|                   |                                                                                       | O período de inatividade do banco de dados é<br>significativo, já que não é possível fazer backup<br>online. Essa limitação torna-se uma<br>consideração muito importante para bancos de<br>dados grandes.                                |

**Importante:** visto que o modo NOARCHIVELOG não garante a recuperação do banco de dados Oracle em caso de falha, o agente para Oracle não suporta esse modo. Se for necessário manter o servidor Oracle no modo NOARCHIVELOG, faça backup completo dos arquivos do banco de dados Oracle sem o agente, usando o Arcserve Backup enquanto o banco de dados estiver offline para garantir que a recuperação de falhas seja bem-sucedida.

Ao trabalhar com o RMAN, certifique-se de que o banco de dados esteja em execução no modo ARCHIVELOG.

#### Configuração do agente

Depois de instalar o agente, é necessário executar o programa orasetup para configurá-lo corretamente, como mencionado nas instruções.

#### Para executar o programa orasetup:

- 1. Altere o diretório inicial do agente.
- 2. Insira o seguinte comando para iniciar o programa orasetup:

#### ./orasetup

- 3. O programa solicitará o nome do diretório inicial do agente. A configuração padrão é o diretório atual.
  - Se desejar selecionar o padrão, pressione Enter.
  - Se o diretório inicial do agente for diferente do atual, insira o caminho para o diretório e pressione Enter.

- 4. O programa orasetup perguntará se você está planejando fazer backup dos dados no movimentador de dados local.
  - Se o movimentador de dados estiver instalado localmente e você estiver planejando fazer backup dos dados no movimentador de dados local, digite y e pressione Enter.
  - Se o movimentador de dados não estiver instalado localmente e você não estiver planejando fazer backup dos dados no movimentador de dados local, digite n e pressione Enter.
- 5. O programa orasetup perguntará se o Oracle está instalado no computador. Insira y e pressione Enter.
- 6. O programa orasetup perguntará se o catálogo do Gerenciador de recuperação será usado para tratar dos backups do banco de dados. Se desejar fazer isso, insira y e pressione Enter.

**Observação:** We recommend using an RMAN catalog when performing a backup because RMAN stores all relative backup information in this catalog, providing your data with the best protection possible.

7. Se essa configuração for nova, o programa orasetup solicitará o registro de todas as SIDs (Oracle System IDs) que serão usadas com o Arcserve Backup. Caso contrário, o programa perguntará se os arquivos de configuração devem ser recriados. Se desejar manter os arquivos originais instance.cfg e sbt.cfg, insira n.

**Observação:** o programa orasetup cria dois arquivos de configuração: instance.cfg e sbt.cfg.

- If these files already exist when you run orasetup and you do not want to overwrite them, enter n. The instance.cfg file and sbt.cfg file remain unchanged and orasetup creates sbt.cfg.tmpl, a template file. O arquivo de modelo pode ser usado para ajustar manualmente o arquivo sbt.cfg.
- Caso decida substituir os arquivos de configuração, o orasetup criará novos arquivos instance.cfg e sbt.cfg, os quais substituirão os arquivos existentes.
- O agente usa o arquivo instance.cfg para registrar novas ocorrências do Oracle ou para realizar modificações. O arquivo instance.cfg pode ser configurado em qualquer momento.
- O programa orasetup solicita a impressão do conteúdo do arquivo oratab. É possível escolher aqueles a serem configurados.
- 9. O programa orasetup solicitará o fornecimento da ID da ocorrência do Oracle que será usada pelo agente (por exemplo, Database1, Database2). Ao concluir, clique em Enter.
- 10. Insira o valor de ambiente do ORACLE\_HOME para a ocorrência Oracle inserida na etapa anterior. Ao concluir, pressione Enter.
- 11. Se respondeu sim à pergunta sobre a utilização do catálogo do RMAN para tratar dos backups do banco de dados, insira o nome do serviço Oracle Net que acessará o banco de dados contendo o catálogo do RMAN para essa ocorrência.

- 12. O programa orasetup solicitará o número de dias que os arquivos de log do agente do Oracle deve ser mantido antes de serem excluídos automaticamente. O valor padrão é 30 dias. Em resposta, **faça** o seguinte:
  - Se o padrão for aceitável, pressione Enter.
  - Se desejar definir o número de dias diferente de 30, insira o número desejado e pressione Enter.
  - Se não desejar que os arquivos do log sejam automaticamente excluídos, insira
    0.
- 13. O programa orasetup solicitará o número de dias que os scripts do RMAN gerados pelo agente devem ser mantidos, antes de serem automaticamente excluídos. O valor padrão é 30 dias. Em resposta, escolha uma das seguintes opções:
  - Se o padrão for aceitável, pressione Enter.
  - Se desejar definir um número de dias diferente de 30, insira o número desejado e clique em Enter.
  - Se não quiser que os scripts do RMAN sejam excluídos automaticamente, insira
    0.
- 14. O programa orasetup solicitará o nome de um usuário que possa se conectar a esse host.
- 15. O programa orasetup solicitará a senha para esse usuário.

#### Criação de um catálogo RMAN

O RMAN (Recovery Manager - Gerenciador de recuperação) é um utilitário Oracle que pode ser usado para fazer backup, restaurar e recuperar arquivos de banco de dados. O RMAN executa procedimentos importantes de backup e recuperação e simplifica bastante as tarefas que os administradores executam durante esses procedimentos.

Usando o RMAN e o Arcserve Backup, é possível especificar seus próprios scripts do RMAN para fazer backups. Também é possível usar o RMAN para fazer backup de qualquer objeto de banco de dados online conectando-se diretamente ao RMAN com ou sem um catálogo de recuperação na linha de comando.

**Note**: ao usar o agente ou o RMAN para fazer backup, recomendamos o uso de um catálogo de recuperação instalado em um banco de dados separado. Após fazer o backup de um banco de dados do Oracle usando RMSN, pode-se restaurar o banco de dados usando o agente ou o RAMN. De forma similar, se tiver feito o backup de um banco de dados usando o Agent for Oracle, será possível restaurar o banco de dados usando tanto o RMAN quanto o agente.

Para obter mais informações sobre o Gerenciador de recuperação, consulte a documentação do Oracle.

É possível usar o catálogo RMAN ao executar um backup conforme o RMAN armazena todas as informações de backup correspondentes neste catálogo. Sem o catálogo, o RMAN confiará somente nos arquivos de controle para gerenciar backups. Isso é muito arriscado porque se todos os arquivos de controle se perderem, o RMAN não será capaz de restaurar o banco de dados. Além disso, não será possível restaurar os arquivos de controles e o banco de dados será perdido.

**Observação:** verifique se o banco de dados do catálogo está disponível ao executar o backup e restaurar tarefas usando o catálogo RMAN.

#### Para criar um catálogo RMAN

**Note**: devido ao fato de que o RMAN baseia-se principalmente nesse catálogo durante a restauração, é necessário criá-lo em um banco de dados separado (ou seja, um banco de dados diferente daquele cujo backup está sendo feito).

1. Crie um novo espaço de tabela usando este comando SQL\*Plus:

\* criar espaço para tabelas <espaço para tabelas do catálogo RMAN> arquivo de dados <nome do arquivo de dados> tamanho <tamanho do arquivo de dados> m;

2. Crie o usuário que será o proprietário do catálogo RMAN entrando o seguinte comando:

\* criar usuário <proprietário do catálogo RMAN> identificado por <senha> espaço para tabelas padrão <espaço para tabelas do catálogo RMAN> cota ilimitada em <espaço para tabelas do catálogo RMAN>;

3. Atribua os privilégios a este usuário usando o seguinte comando:

\* grant recovery\_catalog\_owner to <Proprietário do catálogo RMAN>;

4. Abra um novo prompt de comando e execute o seguinte comando para se conectar ao banco de dados de catálogo do RMAN:

rman catalog <RMAN catalog owner>/<RMAN catalog password>@rmandb

em que rmandb é o nome TNS para o banco de dados de catálogo do RMAN.

5. Crie um catálogo usando o seguinte comando:

create catalog;

6. Conecte-se ao banco de dados do catálogo e ao banco de dados de destino do RMAN.

\*man target <user(sys) who has sysdba privilege>/< password for user(sys)>@targetdb catalog <RMAN catalog owner>/<RMAN catalog password>@rmandb

em que rmandb é o nome TNS do banco de dados do catálogo do RMAN e targetdb é o nome TNS do banco de dados de destino.

7. Execute o comando a seguir:

register database;

Para obter mais informações sobre o uso do Gerenciador de recuperação, consulte a documentação do Oracle.

**Importante:** Se um catálogo RMAN não estiver sendo usado, será necessário gerenciar os arquivos de controle de outra forma, seja usando um backup de sistema de arquivos, seja fazendo um espelho dos arquivos de controle de tolerância a falhas.

### Tarefas pós-instalação necessárias para o Gerenciador de recuperação

Para usar o RMAN da Oracle, é necessário realizar as seguintes tarefas pós-instalação:

- Use os arquivos da biblioteca, executando uma destas ações:
  - Vincule novamente o Oracle para usar os arquivos de biblioteca libobk da Arcserve<sup>®</sup>.
  - Use o parâmetro SBT\_LIBRARY no script do RMAN.
- Adicione a definição do host cliente ao banco de dados do Arcserve Backup, se ainda não o tiver feito.
- Adicionar o usuário Oracle que possui os arquivos de banco de dados Oracle como uma equivalência de usuário do Arcserve Backup.
- Defina as variáveis de ambiente do RMAN.

#### Interface do SBT 2.0

A interface do SBT (Systems Backup to Tape) 2.0 é a API (Application Programming Interface - Interface de Programação de Aplicativos) da Oracle. Permite que o Arcserve Backup forneça recursos de backup e restauração ao RMAN. A interface usa o arquivo de parâmetro sbt.cfg, e os comandos ca\_backup e ca\_restore do Arcserve Backup para iniciar as operações de backup e restauração a partir do RMAN.

#### Como a biblioteca do SBT usa o arquivo de parâmetro sbt.cfg

A biblioteca do SBT usa o arquivo de parâmetro sbt.cfg para interagir com o agente. Esse arquivo contém diversos parâmetros definidos pelo usuário que são passados para o Arcserve Backup quando as tarefas de backup e de restauração são submetidas por meio dos comandos ca\_backup e ca\_restore. O programa orasetup cria o arquivo de configuração inicial sbt.cfg durante a configuração do agente.

Além disso, o orasetup criptografa automaticamente a senha e a coloca no arquivo sbt.cfg (SBT\_PASSWORD). Se deseja modificar a senha, primeiro é preciso executar cas\_encr <senha> para receber o valor ASCII criptografado. Um exemplo de resultado do comando cas\_encr é similar ao seguinte:

# cas\_encr password CAcrypt:HGJD92748HNNCJSFDHD764

Depois de receber esse valor, é necessário copiar todo o valor incluindo a sequência de caracteres CAcrypt como valor da variável SBT\_PASSWORD para o arquivo sbt.cfg.

**Importante:** antes de usar o cas\_encr, é necessário modificar o caminho da biblioteca para incluir o diretório do agente comum. Por exemplo:

#### #LD\_LIBRARY\_PATH=\$LD\_LIBRARY\_PATH:/opt/CA/ABcmagt

Use as instruções a seguir para definir os caminhos da biblioteca para o sistema operacional:

| Sistema | Caminho da biblioteca                                   |  |  |
|---------|---------------------------------------------------------|--|--|
| AIX     | LIBPATH=/opt/Arcserve/ABcmagt:\$LIBPATH                 |  |  |
| HP-UX   | SHLIB_PATH=/opt/Arcserve/ABcmagt:\$SHLIB_PATH           |  |  |
| Solaris | LD_LIBRARY_PATH=/opt/Arcserve/ABcmagt:\$LD_LIBRARY_PATH |  |  |

**Observação**: o arquivo sbt.cfg fornece os valores padrão se você optar por usar o RMAN diretamente.

#### Como a interface SBT usa arquivos da biblioteca libobk

A interface do SBT é implementada através de arquivos da biblioteca libobk. O servidor Oracle fornece o arquivo de biblioteca libobk.\* padrão. Entretanto, para que as tarefas de backup e de restauração do RMAN sejam bem-sucedidas, o RMAN deve usar uma das versões de libobk.\* da Arcserve a seguir, em vez da versão Oracle padrão:

- libobk.\*.2.32 (implementação de 32 bits da interface do SBT 2.0)
- libobk.\*.2.64 (implementação de 64 bits da interface do SBT 2.0)

Outras considerações incluem:

- O Oracle 9i, 10g e 11g oferecem suporte ao SBT 1.1 e ao SBT 2.0. Recomenda-se o uso do SBT 2.0 com Oracle 9i, 10g e 11g.
- Quando o agente é instalado, os links simbólicos libobk32.\* e libobk64.\* são criados no diretório inicial do agente. Esses links simbólicos são usados nos scripts do RMAN gerados pelo agente como valor para o parâmetro SBT\_LIBRARY. Também é possível usar esses links na criação de scripts.

#### Arquivos de biblioteca libobk Oracle e CA

Para que o RMAN use uma das versões de libobk da Arcserve, é necessário vincular o Oracle novamente. O procedimento para revincular varia de acordo com os inúmeros sistemas operacionais e das inúmeras versões do servidor Oracle.

As seções a seguir, listadas em ordem alfabética por sistema operacional, contêm os procedimentos para a reconexão do Oracle. Para vincular o Oracle novamente, vá para a seção referente ao sistema operacional usado e execute o procedimento apropriado ao sistema operacional e à versão do servidor Oracle usados.

- Reconexão em AIX
- <u>Reconexão em HP-UX</u> (na página 27)
- Reconexão ao Solaris

**Importante:** por padrão, o link simbólico \$ORACLE\_HOME/lib/libobk.s\* existe e aponta para uma biblioteca Oracle existente. Antes de fazer a reconexão, é necessário redirecionar esse link para \$CAORA\_HOME/libobk.s\*. Para obter mais informações sobre o redirecionamento de um link apropriado ao ambiente usado, consulte a documentação da Oracle. Observe, no entanto, que se a variável SBT\_LIBRARY for usada a partir dos scripts do RMAN (para Oracle 9i, 10g e 11g), não será necessário executar esse procedimento.

#### **Reconectar o Oracle em plataformas AIX**

É possível reconectar o Oracle em execução em plataformas AIX usando as etapas a seguir.

#### Para reconectar o Oracle em execução em plataformas AIX

- 1. Efetue logon como usuário do Oracle.
- 2. Ao usar o Oracle 9i, 10g e 11g, alterne para o diretório \$ORACLE\_HOME/lib e insira o seguinte comando:

In -s /opt/Arcserve/ABoraagt/libobk.so.2.64\_5 \$ORACLE\_HOME/lib/libobk64.so

#### **Reconectar o Oracle em plataformas HP-UX**

É possíve reconectar o Oracle em execução em plataformas HP-UX usando as etapas a seguir.

#### Para reconectar o Oracle em execução em plataformas HP-UX

- 1. Efetue logon como usuário do Oracle.
- 2. Ao usar o Oracle 9i, 10g e 11g, alterne para o diretório \$ORACLE\_HOME/lib e insira o seguinte comando:

In -s /opt/CA/ABoraagt/libobk.sl.2.64 \$ORACLE\_HOME/lib/libobk.sl

**Observação:** Libobk library is the fully qualified path where the libobk.sl.2.32 and libobk.sl.2.64 libraries are located. O local padrão é o diretório inicial do agente.

#### **Reconectar o Oracle em plataformas Solaris**

É possíve reconectare o Oracle em execução em plataformas Solaris usando as etapas a seguir.

#### Para reconectar o Oracle em execução em plataformas Solaris

- 1. Efetue logon como usuário do Oracle.
- Ao usar o Oracle 9i, 10g e 11g, alterne para o diretório \$ORACLE\_HOME/lib e insira o seguinte comando:

In -s /opt/Arcserve/ABoraagt/libobk.so.2.64 \$ORACLE\_HOME/lib/libobk.so

**Observação:** a biblioteca libobk é o caminho totalmente qualificado no qual as bibliotecas libobk.so.2.32 e libobk.so.2.64 estão localizadas. O local padrão é o diretório inicial do agente.

#### Adicionar o usuário Oracle como uma equivalência de usuário do Arcserve Backup

Para executar a tarefa de backup, é necessário adicionar o usuário Oracle que possui os arquivos do banco de dados Oracle como uma equivalência de usuário do Arcserve Backup.

Para adicionar o usuário, faça o seguinte:

- 1. Certifique-se de que o Arcserve Backup esteja carregado e em execução.
- Vá até a pasta inicial do Arcserve Backup e digite o seguinte comando: ca\_auth [-cahost CAAB\_hostname] –equiv add <Oracle\_usemame> <UNIX\_hostname> CAAB\_usemame [CAAB\_username] [CAAB\_userpassword] CAAB\_username deve ser um administrador do Arcserve Backup.

**Observação:** If you have installed the agent in a Real Application Cluster (RAC) environment, you must add the Oracle user who owns the Oracle database files as a Arcserve Backup user equivalency on each node where the agent is installed and that is a part of the RAC cluster.

### Exclusão do agente

Para excluir o Agent for Oracle do servidor, siga as etapas do CD de instalação.

**Importante:** É necessário interromper o Oracle e desconectar as bibliotecas libobk antes de tentar excluir o agente. Essas etapas serão adequadas se o Oracle foi vinculado às bibliotecas da Arcserve ou se um link simbólico foi criado no subdiretório Oracle lib, conforme especificado nas tarefas pós-instalação.

# Capítulo 3: Backup de dados

Esta seção contém os seguintes tópicos:

<u>Fundamentos do backup</u> (na página 29) <u>Backups</u> (na página 32) Limitações do backup (na página 47)

### **Fundamentos do backup**

Fazer*backup* é criar uma cópia de um banco de dados ou de objetos de bancos de dados para outro dispositivo (geralmente, uma unidade de fita). Os backups são realizados usando-se o Arcserve Backup, o agente para Oracle e os recursos de backup do Oracle RMAN.

Usando o Arcserve Backup, o agente e o Oracle RMAN, será possível fazer o backup de um banco de dados inteiro do servidor Oracle ou de objetos individuais dentro do banco de dados. Para fazer backup de um banco de dados completo, é preciso configurar o backup para incluir todos os objetos contidos nesse banco de dados. Geralmente, é necessário fazer backup e uma base de dados completa quando o banco de dados é criado pela primeira vez ou quando a estrutura do banco de dados é alterada. Os tablespaces e outros objetos de bancos de dados exigem backups mais freqüentes.

#### Estratégia de backup

É necessário planejar as estratégias de backup de um banco de dados antes de criá-lo. Se essas estratégias não forem planejadas antes de criar um banco de dados, talvez não seja possível recuperá-lo em certos casos.

É necessário verificar a estratégia de backup em um ambiente de teste antes e depois de passar para um sistema de produção. O teste pode minimizar os problemas antes que eles ocorram em uma situação real.

#### Desenvolver uma estratégia de backup

Para ter uma estratégia de backup, é necessário:

- Executar um backup online completo dos bancos de dados Oracle.
- Executar um backup do banco de dados inativo regularmente, fechando o banco de dados e executando um backup do sistema de arquivos do ambiente Oracle.
- Fazer backup dos objetos de bancos de dados para atualizar o backup do banco de dados completo. O backup dos espaços para tabelas utilizados intensamente deve ser feito com frequência para reduzir o tempo de recuperação do banco de dados.
- Fazer backup do arquivo de controle do banco de dados cada vez que fizer uma mudança estrutural no banco de dados.
- Espelhar redo logs online do Oracle. O agente não executa esse procedimento. Para obter mais informações sobre como espelhar os logs redo online, consulte a documentação do Oracle.

Para obter mais informações sobre os procedimentos de backup e recuperação do Oracle, consulte a documentação do Oracle.

#### Organização do Servidor Oracle

O servidor Oracle está organizado em bancos de dados subdivididos em objetos de bancos de dados. Um banco de dados Oracle contém os seguintes tipos de objetos:

- Tablespaces que contêm dados. Tablespaces que podem consistir em vários arquivos de dados.
- Arquivos de dados que contêm os dados do banco de dados. Os arquivos de dados são arquivos físicos que definem um tablespace.
- Arquivos de redo log online que contêm registros de transações aplicadas aos tablespaces.
- Arquivos de controle que descrevem a estrutura do banco de dados, incluindo os tablespaces. Pode haver mais de uma cópia do arquivo de controle para o banco de dados.
- Arquivos de parâmetros que contenham os vários parâmetros de inicialização que o banco de dados usa quando é iniciado.
- Área de recuperação (para as versões mais recentes do Oracle) que organiza todos os arquivos e atividades relacionadas à recuperação para um banco de dados Oracle.

#### Arquivos de log de repetição online

O servidor Oracle usa arquivos de log de repetição online para registrar todas as entradas nos espaços para tabelas do Oracle. Entretanto, o Agent for Oracle exige que os arquivos de logo redo online funcionem adequadamente. Para que a Oracle crie arquivos de log redo arquivados, é necessário que o Oracle seja comandado para operar em modo de ARCHIVELOG. Além disso, para que o agente faça backup e restaure adequadamente, é necessário que o Oracle seja configurado para que arquive automaticamente os arquivos de log redo online.

**Observação:** para obter informações sobre como configurar o Oracle para que ele funcione no modo ARHIVELOG e arquive automaticamente os arquivos de log de repetição online, consulte o tópico <u>Executar tarefas pós-instalação</u> (na página 15).

#### Vários bancos de dados

Se a configuração do Oracle tiver mais de um banco de dados, será possível:

- Visualizar e fazer logon nos bancos de dados
- Exibir e fazer logon nos bancos de dados especificados caso o agente tenha sido configurado ao executar orasetup a partir do diretório inicial do agente.
- Configurar o agente de modo que a janela Gerenciador de backup exiba os objetos de qualquer banco de dados especificado.
- Localizar rapidamente os objetos do banco de dados que devem ser armazenados.

#### Configurar uma sessão de backup para ambiente com múltiplos bancos de dados

Para configurar a sessão de backup para exibir e fazer logon nos bancos de dados especificados durante a instalação, em uma configuração do Oracle contendo múltiplos bancos de dados.

#### Configurar uma sessão de backup para ambiente com múltiplos bancos de dados

1. Inicie o Arcserve Backup e abra o Gerenciador de backup.

O Gerenciador de backup é aberto.

- 2. Na guia Origem, expanda o agente do UNIX.
- 3. Sob o agente do UNIX, clique no quadrado verde à esquerda do host em que o Oracle está instalado.

É aberta a caixa de diálogo Logon.

- 4. Digite o nome do usuário e a senha do sistema e clique em OK.
- 5. Expanda o host.

6. Clique no quadrado verde à esquerda do banco de dados Oracle.

A caixa de diálogo Logon do banco de dados é aberta.

- 7. Insira o nome e a senha de usuário dba do Oracle.
- 8. Click OK.

Agora é possível expandir o banco de dados e selecionar os objetos do banco de dados a serem armazenados.

### **Backups**

Através do agente é possível fazer backup total de bancos de dados ou de objetos de bancos de dados Oracle individuais, como tablespaces, arquivos de dados, arquivos de redo log armazenados, arquivos de controle, arquivos de parâmetros, e da área de restauração.

Faça backup de todos os objetos em um banco de dados imediatamente depois de criar o banco de dados e mantenha um agendamento de backup regular para garantir uma recuperação tranquila, em caso de falha do banco de dados ou da mídia. O Arcserve Backup permite definir e manter um agendamento de backups automáticos.

Os backups do agente são executados por meio de scripts que o agente envia para o Oracle Recovery Manager (RMAN). Esses scripts são gerados automaticamente com base nas opções selecionadas no Gerenciador de backup e estão gravadas como <diretório inicial do agente Oracle>/rman\_scripts. São gravados na quantidade de tempo especificada na variável de ambiente <DAYS\_RMAN\_SCRIPTS\_RETAINED> do arquivo agent.cfg.

#### **RMAN (Recovery Manager)**

O Recovery Manager (RMAN) é um utilitário Oracle usado para o backup, a restauração e a recuperação de arquivos de banco de dados. RMAN performs important backup and recovery procedures and greatly simplifies the tasks that administrators perform during these procedures. Para obter mais informações sobre o Recovery Manager, consulte o Guia de backup e recuperação do Oracle.

Usando o RMAN e o Arcserve Backup, é possível especificar seus próprios scripts do RMAN para fazer backups. Também é possível usar o RMAN para fazer backup de qualquer objeto de banco de dados online conectando-se diretamente ao RMAN com ou sem um catálogo de recuperação na linha de comando.

**Observação:** When using the agent or RMAN to back up, we recommend you use a recovery catalog installed in a separate database.

Após fazer o backup de um banco de dados do Oracle usando RMSN, pode-se restaurar o banco de dados usando o agente ou o RAMN. De forma similar, se tiver feito o backup de um banco de dados usando o Agent for Oracle, será possível restaurar o banco de dados usando tanto o RMAN quanto o agente.

#### Pré-requisitos do RMAN

Antes de poder fazer back com o RMAN e o agente, é necessário:

- Usar os arquivos da biblioteca libobk da Arcserve ao executar uma destas ações:
  - Reconectar o Oracle
  - Usar SBT\_LIBRARY no script do RMAN (dependendo da plataforma e da versão do Oracle)
- Adicionar o usuário do Oracle que possui os arquivos de banco de dados Oracle como uma equivalência de usuário do Arcserve Backup.

**Observação:** para obter informações sobre como executar essas tarefas, consulte o tópico <u>Tarefas pós-instalação necessárias para o gerenciador de recuperação</u> (na página 24).

#### **Tipos de backups**

Usando o Arcserve Backup e o agente, é possível fazer vários tipos de backups:

- Backups offline
- Backups online
- Backups de armazenamento temporário
- Backups de multitransmissão (ou multicanais)
- Iníciar backups carregando os próprios scripts RMAN no Gerenciador de backup

Note: You can also use RMAN directly to launch backups at the command line level.

#### Fazer backup do banco de dados Oracle offline

Executar backup offline por meio do agente coloca o banco de dados em um estado inativo antes do início do processo de backup. A razão para isso é q o RMAN pode ser capaz de conectar-se ao banco de dados; portanto, os processos do banco de dados precisar estar sendo executados e aceitando a conexão. A realização de um backup verdadeiramente offline não permite que essa conexão ocorra. A única forma de permitir que o RMAN conecte-se ao banco de dados e não tê-lo online é usar o modo inativo, que impede a ocorrência de todas as transações realizadas pelos usuários.

**Note**: To perform a true offline backup, use the agent to back up your database after manually shutting it down. Para restaurar o banco de dados, use o agente novamente e, em seguida, inicie o banco de dados.

#### **Backup em modo offline**

É possível executar um backup no modo offline usando o procedimento a seguir.

#### Para executar o backup em um banco de dados do Oracle no modo offline

**Observação:** Before opening the Backup Manager, ensure that Oracle Server is running, and be sure to start Arcserve Backup and the agent.

- 1. Abra o Gerenciador de backup, selecione a guia Origem e expanda o agente do UNIX.
- 2. Sob o agente do UNIX, clique no quadrado verde à esquerda do host em que o Oracle está instalado.

É aberta a caixa de diálogo Logon.

3. Digite o nome de usuário, a senha e clique em OK.

O host irá se expandir.

4. Clique no quadrado verde próximo ao banco de dados Oracle de onde deseja-se fazer backup.

É aberta a caixa de diálogo Logon.

5. Digite o nome de usuário e a senha do dba do banco de dados Oracle, e depois clique em OK.

O quadrado verde se tornará inteiramente verde.

**Note**: Be sure that the Oracle user name and password you use to connect to Oracle has the permission to connect to Oracle using the as sysdba clause. É necessário que seja possível conectar-se com e sem essa sentença.

6. Para definir as opções de backup, selecione a guia Origem e, em seguida, clique na guia Opções do Oracle.

A caixa de diálogo Opções de backup para Oracle é aberta.

| Agent for Oracle Backup             | Options                   |         |                                                                                                    | 2      |
|-------------------------------------|---------------------------|---------|----------------------------------------------------------------------------------------------------|--------|
| Oracle Backup Options               | Advanced Oracle Backup    | Options |                                                                                                    |        |
| - Oracle DB user inform             | ation                     |         | Use RMAN catalog (Recommended)                                                                                                 |        |
| User name:                          | system                    | (*)     | Øwner name:                                                                                                    |        |
| User password:                      | NNNNNNN                   | (*)     | Owner password:                                                                                                    |        |
| Database name:                      | Oracle:ora11g             |         |                                                                                                    |        |
| Backup type                         |                           |         |                                                                                                    |        |
| C Online                            | Offline                   |         | The database will be shut down                                                                                                 |        |
| Backup method                       |                           |         | during the time of the backup.<br>In fact, RMAN will re-start it in<br>quiescent mode to have<br>exclusive access to it and to |        |
|                                     |                           |         | ensure that no activity is<br>performed in the Oracle                                                                          |        |
| Incremental back  Incremental lough | ир<br>Г                   | 0.00    | datariles. This is also called a cold database backup.                                                                         |        |
| ( Only changes sin                  | ce last level 0 n >1 back | (up)    |                                                                                                    |        |
| Number of channels (                | streams) :                | 1.3     |                                                                                                    | ]      |
| Backup piece format:                |                           | _%u_    | %p_%c_                                                                                                    |        |
| Purge the log after                 | r Log backup              |         |                                                                                                    |        |
|                                     |                           |         |                                                                                                    |        |
|                                     |                           |         | OK                                                                                                    | Cancel |

Preencha os seguintes campos:

- Digite as informações sobre o usuário do banco de dados Oracle.
- Certifique-se de que a caixa de seleção Usar catálogo RMAN (recomendado) esteja marcada.

**Observação:** We recommend that you use the RMAN catalog, otherwise RMAN will rely only on the control files to manage backups. Usando somente os arquivos de controle apresenta um risco de que, se o banco de dados e todos os arquivos de controle forem perdidos de alguma forma, isso evitará que o RMAN seja capaz de restaurar o banco de dados. Usando a opção catálogo RMAN, evita-se a possibilidade de perder as informações relacionadas com o backup dos arquivos de controle, assim como outras informações valiosas. Observe também que, se o catálogo RMAN não for utilizado, as possibilidades de realização de uma recuperação pontual ficam limitadas.

Se essa opção não for selecionada, será exibida uma mensagem de aviso lembrando da importância da utilização do catálogo RMAN.

Selecione o Tipo de backup como modo offline.

Selecione um dos métodos de backup a seguir:

Backup completo - Esse método, normalmente, minimiza o número de fitas necessário para restaurar o banco de dados, mas o backup é mais demorado.

Backup incremental - Esse método reduz o tempo de backup, mas a restauração, normalmente, exige mais tempo e mais fitas a serem carregadas (ou seja, o último backup completo mais todos os incrementais).

- É possível selecionar a Quantidade de canais (fluxos).
- 7. (Opcional) Selecione a guia Opções avançadas do Oracle e preencha qualquer um destes campos se a modificação do desempenho do backup for necessária:
  - Backup Piece Size--Enter a number (in KB) in the Backup Piece Size field if you want RMAN to generate more than a single backup piece.
  - Taxa de leitura (# buffers) insira o número máximo de buffers por segundo no campo Taxa de leitura (# buffers) o qual deseja que o RMAN use durante a leitura de dados do disco.
  - Quantidade de arquivos por conjunto de backup insira no campo Quantidade de arquivos por conjunto de backup um número para limitar a quantidade de peças de backup que o RMAN deve usar por conjunto de backup.
  - Número máximo de arquivos abertos -- digite um número no campo Número máximo de arquivos abertos para limitar o número total de arquivos que o RMAN abrirá ao mesmo tempo. Deixar esse campo em branco permitirá ao RMAN usar o valor padrão.
  - Tamanho do conjunto de backup (KB) insira no campo Tamanho do conjunto de backup (KB) um número para limitar a quantidade de dados de backup que deve ser incluído no conjunto de backup. Recomendamos deixar esse campo em branco.
  - Tamanho do bloco (bytes) -- digite um valor no campo Tamanho do bloco (bytes) para permitir que o RMAN determine o tamanho dos blocos de dados a serem enviados para o agente ao executar um backup.

**Note**: Se um valor for digitado nesse campo, o mesmo valor deve ser digitado durante a restauração do backup para evitar receber mensagens de erro durante o processo de restauração.
Número de cópias - insira no campo Número de cópias um número entre 1 e 4 para indicar a quantidade de cópias de peças de backup o RMAN deve gerar.

**Note**: Para que seja capaz de gerar mais de uma cópia, é necessário ativar a opção BACKUP\_TAPE\_IO\_SLAVES no arquivo SPFILE ou em init<sid>.ora; de outra forma, será recebida uma mensagem de erro.

- A tarefa falha se a quantidade de cópias for maior que 1 e não houver unidades suficientes disponíveis -- quando selecionada, a tarefa de backup falha sempre que a quantidade de cópias for maior que um e a tarefa não puder acessar uma quantidade de dispositivos suficiente para suportá-las. Quando não selecionado, a tarefa de backup continuará a ser executada mesmo quando o número de dispositivos não for suficiente para o número de cópias. No entanto, a quantidade de cópias será reduzida.
- Device availability waiting time (minutes)--Specify how long a backup job should wait if it is unable to access the number of devices required. Utilize-o com a opção Continuar o backup mesmo se alguns dispositivos necessários não estiverem disponíveis.
- Continuar o backup mesmo se algum dispositivo solicitado não estiver disponível -- quando selecionada, a tarefa de backup continua a ser executada se ao menos um dispositivo estiver atribuído. Quando não selecionado, a tarefa falhará se não puder acessar dispositivos suficientes no tempo especificado no campo Tempo de espera para disponibilidade do dispositivo.
- 8. Selecione a guia Destino e, em seguida, selecione o grupo de dispositivo de mídias e a mídia onde o backup será armazenado.

**Importante:** Não selecione uma mídia específica ou grupo de dispositivos de mídia na guia Destino se, na opção Número de canais, foi definido um número maior do que um.

- 9. Clique na guia Método/Agenda e selecione um dos tipos de Agendamento:
  - Personalizado
  - Rotação
  - Rotação GFS
- 10. Clique em Iniciar.

The Submit Job dialog opens.

- Agende a execução da tarefa para agora ou posteriormente. Click OK. A caixa de diálogo Tarefa enviada é aberta.
- 12. Click OK.

A tarefa é enviada. É possível monitorar a tarefa no Gerenciador de status de tarefas.

Consulte a seção Limitações de backup, neste capítulo, para obter mais informações sobre as restrições relacionadas ao monitoramento dos backups.

**Note**: Um backup pode fazer com que sejam necessárias várias sessões na mídia mesmo que somente um objeto tenha sido selecionado. Por exemplo, se um limite for digitado no campo Tamanho do conjunto de backup na guia Opções avançadas do Oracle, várias sessões serão criadas.

## Fazer backup do banco de dados Oracle online

Usando o agente for Oracle, é possível fazer backup de objetos individuais de bancos de dados Oracle, tais como tablespaces, arquivos de log redo arquivados, arquivos de controle, arquivos de parâmetro e a área de recuperação.

#### **Backup em modo online**

#### Para executar backup de um banco de dados Oracle online usando o agente

**Observação:** antes de abrir o Gerenciador de backup, certifique-se de que o servidor Oracle esteja sendo executado e que todos os espaços de tabelas nos bancos de dados dos quais se deseja fazer backup estejam online. Além disso, certifique-se de iniciar o Arcserve Backup e o agente.

- Abra o Gerenciador de backup, selecione a guia Origem e expanda o agente do UNIX.
- Sob o agente do UNIX, clique no quadrado verde à esquerda do host em que o Oracle está instalado.

É aberta a caixa de diálogo Logon.

**Observação:** ao clicar sobre o sinal de mais próximo ao host, ele irá se expandir automaticamente após o logon.

3. Digite o nome de usuário, a senha e clique em OK.

Note: expanda o host se ele ainda não tiver sido expandido automaticamente.

4. Selecione um banco de dados Oracle clicando no quadrado verde próximo a ele.

A caixa de diálogo Logon do banco de dados é aberta.

5. Insira o nome e a senha de usuário dba do Oracle.

**Note**: Be sure that the Oracle user name and password you use to connect to Oracle has the permission to connect to Oracle using the as sysdba clause. É necessário que seja possível conectar-se com e sem essa sentença.

6. Ao fazer backup de um banco de dados, uma tarefa única chamada de tarefa principal é criada na fila. Quando o backup se inicia, a tarefa principal chama o RMAN, que inicia as tarefas filhas.

As subtarefas aparecem na fila de tarefas.

7. Se várias opções devam ser definidas para a tarefa de backup, selecione a guia Origem e depois clique na guia Opção do Oracle:

| Oracle DB User Infor<br>User <u>N</u> ame:<br>User Pass <u>w</u> ord:                          | mation                                           | Image: Constraint of the second second s | Recommended ) |
|------------------------------------------------------------------------------------------------|--------------------------------------------------|----------------------------------------------------------------------------------------------------|---------------|
| Database Name:<br>Backup Type                                                                  | Oracle:orcl                                      |                                                                                                    |               |
| Generating Method     Full Backup     Incremental Bac     Ingremental Leve     (Only changes s | kup<br>et: 0≝<br>ince last level 0 n ≻1 backup ) | Cumulative                                                                                                    |               |
| Number of Channels                                                                             | (Streams) : 1 *                                  | %u %p %c                                                                                                    | Ĩ             |

Preencha os seguintes campos:

- Digite o nome do banco de dados, se for diferente do nome de exemplo, no campo Nome do banco de dados.
- Certifique-se de que a caixa de seleção Usar um catálogo RMAN (Recomendável) está marcada.

**Observação:** We recommend that you use the RMAN catalog, otherwise RMAN will rely only on the control files to manage backups. Usando somente os arquivos de controle apresenta um risco de que, se o banco de dados e todos os arquivos de controle forem perdidos de alguma forma, isso evitará que o RMAN seja capaz de restaurar o banco de dados. Usando a opção catálogo RMAN, evita-se a possibilidade de perder as informações relacionadas com o backup dos arquivos de controle, assim como outras informações valiosas. Observe também que, ao usar o catálogo RMAN, será possível realizar uma recuperação pontual, se assim o desejar.

Se essa opção não for selecionada, será exibida uma mensagem de aviso lembrando da importância da utilização do catálogo RMAN.

- Digite o nome e a senha do proprietário do catálogo.
- Selecione o modo online.
- Selecione um dos métodos de backup a seguir:
  - Backup completo este método, normalmente, diminui a quantidade de fitas necessária para restaurar o banco de dados, porém leva mais tempo durante o backup.
  - Backup incremental este método reduz o tempo de backup mas a restauração, normalmente, requer mais tempo e mais fitas a serem carregadas (ou seja, o último backup completo mais todos os incrementais).

**Note**: Available options pertain to the specific database only. Cada banco de dados possui um conjunto próprio de opções.

- 8. (Opcional) Selecione a guia Opções avançadas do Oracle e preencha qualquer um destes campos se a modificação do desempenho do backup for necessária.
- 9. Clique na guia Destino e selecione o destino de backup.

**Importante:** Não selecione uma mídia específica ou grupo de dispositivos de mídia na guia Destino se, na opção Número de canais, foi definido um número maior do que um.

- 10. Clique na guia Método/Agenda e selecione um dos tipos de Agendamento:
  - Personalizado
  - Rotação
  - Rotação GFS
- 11. Clique em Enviar na barra de ferramentas.

The Submit Job dialog opens.

12. Agende a execução da tarefa para agora ou posteriormente.

Click OK.

A caixa de diálogo Tarefa enviada é aberta.

13. Click OK.

A tarefa é enviada. É possível monitorar a tarefa no Gerenciador de status de tarefas.

Consulte a seção Limitações de backup, neste capítulo, para obter mais informações sobre as restrições relacionadas ao monitoramento dos backups.

**Observação:** For more information about customizing backup jobs, see the *Administration Guide*.

## Backups de multitransmissão

Se houver mais de uma unidade e volume no sistema, é possível usar a opção Número de canais (transmissões) no Gerenciador de backup para melhorar o desempenho dos backups. Após alocar um determinado número de canais a serem usados para o backup, o agente e o RMAN determinam como os vários canais são organizados e distribuídos, e se todos os canais especificados são necessários. Em alguns casos, o RMAN pode determinar que, em vez de usar todos os canais especificados, a tarefa de backup pode ser melhor realizada empacotando sequencialmente mais de uma tarefa (parte) por canal, e como um resultado usará um número menor de canais para a tarefa.

**Note**: Previous releases of the agent used the Multistreaming option on the Destination tab to accomplish this type of backup. A opção Número de canais (fluxos) substitui a opção Multitransmissão e oferece uma melhor integração com o RMAN, o que permite que o RMAN trate o processo de multitransmissão no lugar do agente. Começando nesta versão, a opção Multitransmissão do Gerenciamento de backup é ignorada pelas tarefas do Oracle.

**Importante:** após especificar mais de um canal no Gerenciador de backup, evite selecionar uma mídia ou grupo de dispositivo de mídias específico na guia Destino, uma vez que isso impede que a multitransmissão ocorra.

The number of devices or device groups available on your system dictates the number of jobs RMAN runs *simultaneously*. Para obter mais informações sobre o recurso de multitransmissão, consulte o *Guia de Administração*.

#### Opção Backup com o número de canais (transmissões)

No exemplo seguinte, está sendo feito o backup de dados em um trocador com duas unidades de fita. Se houver várias unidades únicas de fita do mesmo tipo, atribua fitas a grupos de dispositivos diferentes, para usá-las todas em uma tarefa de backup de multitransmissão.

#### Para fazer backup de dados usando multitransmissão

- 1. Na guia Origem do gerenciador de backup, selecione dois tablespaces.
- 2. Na guia Opções do Oracle, especifique um número maior que um na opção Número de canais (transmissões). Tenha em mente que o RMAN determinará o número real de canais necessários para a tarefa de backup. O valor a ser digitado na guia Opções do Oracle é o número máximo de canais usado pelo RMAN.

 (Opcional) Especifique um nome para o pool de mídias. É possível usar um nome de pool de mídias existente ou um novo pool de mídias criado para a tarefa de multitransmissão.

**Observação:** Do not select a specific media or media device group. Isso impede a multitransmissão.

4. Clique em Enviar para enviar a tarefa.

É possível monitorar a tarefa no Gerenciador de status de tarefas.

# Backup usando os scripts do RMAN no agente

É possível criar scripts do RMAN e iniciá-los a partir da GUI do Arcserve Backup.

#### Para fazer backup do banco de dados Oracle usando o agente com o script do RMAN

- Abra o Gerenciador de backup, selecione a guia Origem e expanda o agente do UNIX.
- 2. Sob o agente do UNIX, clique no quadrado verde à esquerda do host em que o Oracle está instalado.

É aberta a caixa de diálogo Logon.

**Observação:** ao clicar sobre o sinal de mais próximo ao host, ele irá se expandir automaticamente após o logon.

3. Digite o nome de usuário, a senha e clique em OK.

**Observação:** expanda o host se ele ainda não tiver sido expandido automaticamente.

4. Selecione um banco de dados Oracle clicando no quadrado verde próximo a ele.

A caixa de diálogo Logon do banco de dados é aberta.

- 5. Insira o nome e a senha de usuário dba do Oracle.
- 6. Clique na guia Opções avançadas do Oracle e digite o caminho completo do script do RMAN no campo Carregar script do RMAN. Verifique:
  - O script deve estar presente no nó do agente e deve poder ser acessado pelo usuário que esteja executado o RMAN (geralmente o dono da instância do Oracle).
  - Qualquer script fornecido sobrescreverá todas as opções selecionadas no Gerenciador de backup.
  - Se o nome do caminho não começar com uma barra (/), o agente automaticamente procura pelo arquivo no diretório \$CAORA\_HOME/rman\_scripts.

- 7. Clique na guia Destino e selecione o destino de backup, se necessário.
- 8. Click OK. O Gerenciador de backup submete a tarefa à fila. É possível monitorar a tarefa no Gerenciador de status de tarefas.

Para obter mais informações sobre como personalizar os backups, consulte o *Guia de Administração*.

# Fazer backup manualmente com o RMAN

É possível fazer backup de um banco de dados manualmente usando o RMAN.

# Para iniciar o RMAN com o catálogo de recuperação e fazer backup de um banco de dados

 Abra uma janela Prompt de comando e digite o seguinte comando para iniciar o RMAN:

rman target dbuser/dbuserpassword rcvcat catowner /catownerpassword@rman service name onde:

dbuser é o usuário com privilégios de dba.

dbuserpassword é a senha do dbuser.

catowner é o nome de usuário do Oracle do dono do catálogo do RMAN.

catownerpassword é a senha do dono do catálogo.

rman database é o banco de dados onde o catálogo do RMAN está instalado.

 Para fazer backup do banco de dados, execute uma das seguintes ações, de acordo com o sistema operacional e a versão do banco de dados que está sendo executado em seu ambiente de backup:

# Use a reconexão do Oracle para as versões da libobk da CA Technologies em scripts do RMAN

Digite os comandos a seguir em plataformas HP-UX e Solaris:

RMAN> connect target system/manager RMAN> run {

- 2> allocate channel dev1 type 'sbt\_tape';
- 3> backup database format '\_%u\_%p\_%c';

4> release channel dev1;

5>}

 Digite os comandos a seguir para os bancos de dados Oracle 9i e 10g em plataformas AIX:

```
RMAN> connect target system/manager

RMAN> run {

2> allocate channel dev1 type sbt parms='SBT_LIBRARY=libobk64.so';

3> backup database format '_%u_%p_%c';

4> release channel dev1;

5> }
```

 Digite os comandos a seguir para os bancos de dados Oracle 11g em plataformas AIX:

```
RMAN> connect target system/manager

RMAN> run {

2> allocate channel dev1 type sbt

parms='SBT_LIBRARY=libobk64.so,ENV=(MPROTECT_TXT=OFF)';

3> backup database format '_%u_%p_%c';

4> release channel dev1;

5> }
```

#### Use SBT\_LIBRARY em scripts do RMAN

Digite os comandos a seguir em plataformas HP-UX:

```
RMAN> connect target system/manager
RMAN> run {
2> allocate channel dev1 type sbt
parms='SBT_LIBRARY=/opt/Arcserve/ABoraagt/libobk64.sl';
3> backup database format '_%u_%p_%c';
4> release channel dev1;
5> }
```

Digite os comandos a seguir em plataformas Solaris:

```
RMAN> connect target system/manager

RMAN> run {

2> allocate channel dev1 type sbt

pams='SBT_LIBRARY=/opt/Arcserve/ABoraagt/libobk64.so';

3> backup database format '_%u_%p_%c';

4> release channel dev1;

5> }
```

 Digite os comandos a seguir para os bancos de dados Oracle 9i e 10g em plataformas AIX:

```
RMAN> connect target system/manager

RMAN> run {

2> allocate channel dev1 type sbt parms='SBT_LIBRARY=/opt/Arcserve/ABoraagt/libobk64.so';

3> backup database format '_%u_%p_%c';

4> release channel dev1;

5> }
```

 Digite os comandos a seguir para os bancos de dados Oracle 11g em plataformas AIX:

RMAN> connect target system/manager RMAN> run { 2> allocate channel dev1 type sbt parms='SBT\_LIBRARY=/opt/Arcserve/ABoraagt/libobk64.so,ENV=(MPROTECT\_TXT=OFF)'; 3> backup database format '\_%u\_%p\_%c'; 4> release channel dev1; 5> }

# Scripts da linha de comando do RMAN

É possível gravar e executar seus próprios scripts RMAN. Este é um exemplo do script do RMAN alocando um único canal para fazer backup de um determinado arquivo de dados em um único dispositivo de fita:

```
run {
allocate channel dev1 type 'sbt_tape';
backup (datafile '/oracle/oradata/demo/users01.dbf' format '_%u_%p_%c');
release channel dev1;
}
```

**Observação:** para usar o agente para Oracle como back-end, é necessário usar o seguinte:

- sbt\_tape como tipo de canal.
- O formato \_%u\_%p\_%c para garantir que o objeto cujo backup seja feito tenha um nome exclusivo.

Este é o exemplo de um script do RMAN que usa multitransmissão no backup. Aloca dois canais para fazer backup de dados em dois dispositivos de fita diferentes em paralelo:

```
run {
    allocate channel dev1 type 'sbt_tape';
    allocate channel dev2 type 'sbt_tape';
    backup filesperset 1 format '_%u_%p_%c' (datafile '/oracle/oradata/demo/users01.dbf,
    '/oracle/oradata/demo/tools01.dbf');
    release channel dev1;
    release channel dev2;
}
```

Para obter mais informações sobre o uso do RMAN e dos scripts do RMAN, consulte a documentação do Oracle.

# Fazer backup de dados usando a Linha de comando

É possível usar o utilitário da linha de comando ca\_backup para executar o backup de objetos do banco de dados Oracle. Para obter mais informações sobre o uso do utilitário da linha de comando ca\_backup, consulte o *Guia de Referência da Linha de Comando*.

# Limitações do backup

A tabela a seguir contém uma lista das limitações do backup:

- Não duplique o SID do banco de dados do catálogo ou compartilhe-o com outro nome de SID.
- O RMAN do Oracle não oferece suporte e não há forma de pré-determinar quantos dados o RMAN armazenará.
- A tarefa mestre (aquela submetida através do Gerenciador de backup) não mostra qualquer progresso, exceto pelos PARAMETER\_FILES, se tiverem sido incluídos no backup. A abertura da janela de monitoramento não mostrará qualquer progresso da tarefa mestre, mesmo se as subtarefas estiverem em progresso. Entretanto, essa janela mostrará quando a tarefa mestre tiver sido concluída. A abertura da janela de monitoramento de uma subtarefa mostrará o seu progresso, mas não mostrará o progresso de outras subtarefas.
- Se a tarefa de backup for enviada da linha de comando do Oracle RMAN, ela não pode ser reprogramada. Ou seja, ao clicar com o botão direito do mouse na tarefa, a opção Pronto/Em espera/Executar agora/Modificar/Reprogramar aparece esmaecida na opção da fila de tarefas.

# Capítulo 4: Restauração e recuperação de dados

Esta seção contém os seguintes tópicos:

<u>Fundamentos de restauração e recuperação</u> (na página 49) <u>Restauração</u> (na página 49) <u>Database Recovery</u> (na página 66) <u>Limitações de recuperação e restauração</u> (na página 70)

# Fundamentos de restauração e recuperação

*Restaurar* é carregar um banco de dados ou um ou mais objetos de banco de dados de um backup desse banco de dados ou objetos de dados. A restauração substitui qualquer informações no banco de dados pelas informações gravadas em backup. Após restaurar um banco de dados, é necessário recuperá-lo.

*Recuperar* é colocar o banco de dados restaurado em um ponto consistente no tempo antes do ponto de falha ou dano. Um banco de dados do servidor Oracle deve ser restaurado primeiro e recuperado depois. Depois que o banco de dados tiver sido restaurado e recuperado com êxito, ele estará pronto para uso. É possível executar recuperações automáticas ou manuais.

# Restauração

*Restaurar* é carregar um banco de dados ou um ou mais objetos de banco de dados de um backup desse banco de dados ou objetos de dados. A restauração substitui qualquer informações no banco de dados pelas informações gravadas em backup. Após restaurar um banco de dados, é necessário recuperá-lo.

*Recuperar* é colocar o banco de dados restaurado em um ponto consistente no tempo antes do ponto de falha ou dano. Um banco de dados do servidor Oracle deve ser restaurado primeiro e recuperado depois. Depois que o banco de dados tiver sido restaurado e recuperado com êxito, ele estará pronto para uso. É possível executar recuperações automáticas ou manuais.

Usando o Arcserve Backup, o agente e o Oracle RMAN, é possível restaurar objetos de bancos de dados, como espaços para tabela, arquivos de dados, arquivos de log de arquivamento e arquivos de parâmetros, individualmente ou em grupos, e restaurar os arquivos de controle ao restaurar um banco de dados.

# Tipos de restaurações

Usando o Arcserve Backup e o agente, é possível executar vários tipos de operações de restauração:

- Restaure backups feitos com a versão atual do agente, usando o Gerenciador de backup ou a linha de comando do RMAN.
- Restaure backups online feitos com uma versão anterior do agente (somente através do Gerenciador de backup).
- Restaure backups offline feitos com uma versão anterior do agente (somente através do Gerenciador de backup).
- Restaure backups feitos através da linha de comando do RMAN com uma versão anterior do agente (somente através do RMAN).

# Gerenciador de restauração

As várias tarefas de restauração podem ser executadas com o gerenciador de restauração. Para obter mais informações sobre o gerenciador de restauração, consulte o *Guia de Administração*.

A guia Opções de restauração do Oracle, no gerenciador de restauração, oferece as opções de restauração e recuperação a seguir.

- Informações do usuário do banco de dados do Oracle
- Usar um catálogo RMAN [recomendado]
- Número de canais (transmissões)
- Restaurar do último backup
- Restaurar desde o backup feito em
- Restaurar a partir da tag do backup

**Observação:** These restore options are detailed in the Restore Options section of this chapter.

Tipos de recuperação:

**Importante:** ao usar um desses métodos de recuperação, todos os logs são redefinidos para a última data registrada no arquivo de controle, portanto, todos os dados recuperados após essa data serão perdidos e não podem ser recuperados.

- Até o SCN (somente o banco de dados inteiro)
- Até o número de sequência do log (somente o banco de dados inteiro)
- Até a hora (somente o DB inteiro)

**Observação:** Because the logs have been reset, you must perform a full offline backup to ensure that you have a record of the database at that precise moment in time.

- No Recovery Selecting this option restores the data but does not perform any recovery. É necessário recuperar o banco de dados e, em seguida, colocá-lo online de volta. Esta opção geralmente é usada quando já se sabe que uma restauração não pode ser recuperada, como quando tarefas de restauração adicionais são necessárias ou quando é necessário configurar antes de iniciar o processo de recuperação.
- Until the End of Logs RMAN recovers the database, tablespaces, and data files up to the current time.
- Until SCN (Whole DB Only) RMAN recovers the database up to the specified System Change Number (that is, a checkpoint number). Esta recuperação só é válida para o banco de dados inteiro. O banco de dados é aberto com a opção resetlogs.
- Until Log Sequence Number (Whole DB Only) RMAN recovers the database up to the specified Archived Log Sequence. Esta recuperação só é válida para o banco de dados inteiro. O banco de dados é aberto com a opção resetlogs.
- Until Time (Whole DB Only) RMAN recovers the database up to the specified point in time. Esta recuperação só é válida para o banco de dados inteiro. O banco de dados é aberto com a opção resetlogs.
- Put Restore Object(s) Online after Recovery When selected, this option puts the tablespaces and data files online and opens the database after the recovery has been performed.

Além disso, a guia Opções avançadas de restauração do Oracle inclui estas opções:

- Seleção de logs arquivados:
  - Do Not Restore Selecting this option does not restore any of the archived logs.

Observação: essa opção é marcada automaticamente.

- Time Based This option restores the archived logs based on the time they were created, and not on the time they were backed up. Se estiver usando esta opção, é necessário digitar um valor no campo Da hora ou no campo Até a hora.
- Thread This option lets you specify the thread number used to identify the Oracle instance. O valor padrão do segmento é 1 para a sessão do Oracle no modo exclusivo.
- SCN Based This option restores the range of archived logs by SCN (System Change Number).
- Log Sequence Based This option restores the archived logs by the archived log sequence number.
- Include Control File Select this option if you want to restore the control files.
   Tenha em mente que os arquivos de controle somente devem ser restaurados se estiverem corrompidos ou perdidos.

**Importante:** a restauração de um arquivo de controle redefine todos os logs, ocasionando a perda dos dados mais recentes assim que o banco de dados for iniciado. Esses dados não podem ser recuperados.

- Block Size (Oracle 9i) If you use this option, the size of the data blocks must match the block size used during backup; otherwise, the restore will fail.
- List Backup Sets for Selected Objects When selected, it sends a request to list all backup sets that include the objects you selected.

**Observação:** essa opção não restaura os objetos selecionados. Para restaurar os objetos selecionados, envie outra tarefa de restauração.

- Validate Backup Set Number This option asks RMAN to validate the integrity of a backup without actually restoring it.
- Carregar script do RMAN use esta opção para inserir o caminho do script RMAN.

**Importante:** Esta opção sobrescreve todas as opções que possam ter sido selecionadas no Gerenciador de restauração.

#### **Opções de restauração**

Há vários tipos de opções de restauração disponíveis na guia Origem do Gerenciador de restauração. Os detalhes sobre cada opção são listados nas seções seguintes:

#### **Opção Número de canais (transmissões)**

Ao digitar um número na opção Número de canais (transmissões), o agente informa ao RMAN o número máximo de canais a ser usado. O RMAN em seguida determina quantos canais ele realmente aloca para a operação de restauração. O RMAN submete as tarefas em paralelo, uma para cada canal.

**Observação:** Because RMAN determines the appropriate number of channels to use, RMAN may use less than the number of channels you specify.

#### **Opção Restaurar do último backup**

Ao selecionar a opção Restaurar do último backup, o agente informa ao RMAN para usar o backup mais recente disponível.

**Observação:** a opção Sem recuperação é a seleção padrão na seção Tipos de recuperação da guia Opções de restauração do Oracle. Certifique-se de selecionar um dos Tipos de recuperação para recuperar o banco de dados após restaurá-lo.

#### Opção Restaurar backup feito com

Ao selecionar a opção Restaurar backup feito com, a data e a hora são especificadas como o limite de tempo superior do backup que se deseja restaurar. O RMAN executará a operação nos arquivos até a hora especificada sem incluí-la. Essa opção é útil no caso de banco de dados que precisam retornar ao estado conhecido (nível de consistência).

Outro momento na qual essa opção pode ser útil é quando o backup mais recente não poder ser acessado. Nesse caso, é possível usar essa opção em conjunto com a opção Recuperar até o fim dos logs para a restauração de banco de dados de um conjunto de backup mais antigo, e para a "repetição" de todas as transações para retornar o banco de dados para o estado mais recente.

Evite confundir essa opção com o campo Recuperar até a hora (somente o banco de dados inteiro), disponível nas versões anteriores do agente. Essa opção não faz referência ao tempo definido em que o banco de dados será recuperado. É usada simplesmente para selecionar de qual backup os dados serão restaurados (Recuperar até a hora).

**Observação:** a opção Sem recuperação é a seleção padrão na seção Tipos de recuperação da guia Opções de restauração do Oracle. Certifique-se de selecionar um dos Tipos de recuperação para recuperar o banco de dados após restaurá-lo.

#### Opção Restaurar a partir da tag do backup

Ao selecionar a opção Restaurar a partir da tag do backup, especifique a tag que foi usada durante o backup para indicar as sessões de backup a restaurar. A tag é o nome lógico atribuído a um backup específico (por exemplo, Backup de segunda-feira de manhã).

**Note**: a opção Sem recuperação é a seleção padrão na seção Tipos de recuperação da guia Opções de restauração do Oracle. Selecione um dos tipos de recuperação se desejar recuperar o banco de dados após restaurá-lo.

#### Opção até o fim dos logs

Ao selecionar a opção Até o fim dos logs, o agente restaura e recupera bancos de dados e objetos de bancos de dados automaticamente, em uma operação, se a opção Colocar objeto(s) restaurado(s) online depois da recuperação também for selecionada.. Quando a restauração e a recuperação estiverem concluídas, o agente abre o banco de dados.

**Importante:** se a opção Até o final dos logs for selecionada, não inclua os arquivos de controle na restauração, a menos que estejam ausentes ou corrompidos. Se os arquivos de controle forem incluídos na restauração, o agente recupera o banco de dados por meio dos arquivos de controle restaurados. Como resultado, todas as transações realizadas no banco de dados, ocorridas após a última transação registrada nos arquivos de backup restaurados são perdidas.

#### Exibições de restauração

Para qualquer tipo de restauração, a exibição padrão de restauração será usada no Gerenciador de restauração. A exibição Restaurar por sistema de arquivos exibe uma árvore dos hosts salvos em backup pelo Arcserve Backup. Para executar uma restauração, expanda o host para visualizar os bancos de dados e objetos, e depois selecione os bancos de dados ou objetos que devem ser restaurados. Os bancos de dados exibidos são das sessões de backup mais recentes.

**Observação:** The Restore by Session and Restore by Backup Media views are not supported for Agent for Oracle session restores. Quando o método Restaurar por mídia é selecionado, as sessões são ignoradas e há falha na tarefa. O log de atividades do Arcserve Backup deve ser consultado para determinar a causa exata.

#### Restaurar bancos de dados e objetos de banco de dados

#### Para restaurar um banco de dados completo do qual foi feito backup offline ou online

**Observação:** Before starting the Restore Manager, be sure to start Arcserve Backup.

- 1. Abra o Gerenciador de restauração, selecione a guia Origem e, em seguida selecione a exibição Restaurar por sistema de arquivos.
- Expanda o agente do UNIX e, em seguida, expanda o host Oracle sob o agente do UNIX.
- 3. Selecione o banco de dados a ser restaurado ou selecione os objetos de bancos de dados a restaurar.
- 4. Selecione a guia Destino e expanda o agente do UNIX.
- 5. Clique no sinal de mais à esquerda do SID do Oracle, sob o Agente do UNIX.

É aberta a caixa de diálogo Logon.

Se o sinal de mais à esquerda do SID do Oracle não foi clicado e se, em vez disso, o SID do Oracle foi clicado diretamente, é necessário digitar o nome de usuário e a senha do Oracle na guia Opções do Oracle. Esses dois campos são obrigatórios. Além disso, já que a opção Usar o catálogo do RMAN (Recomendado) está marcada por padrão, é necessário digitar o nome e a senha do dono do catálogo do RMAN, a menos que a caixa esteja desmarcada.

Se as informações contidas em um dos campos obrigatórios estiverem incompletas durante o registro da tarefa, a caixa de diálogo será exibida permitindo a digitação dessas informações. A tarefa não será registrada se essas informações ausentes não forem digitadas.

- 6. Digite o nome de usuário e a senha do sistema e clique em OK.
- 7. Clique no sinal mais à esquerda do banco de dados Oracle a ser restaurado.

A caixa de diálogo Logon do banco de dados é aberta.

8. Digite o nome de usuário e a senha do dba do Oracle e clique em OK.

**Note**: Be sure that the Oracle user name and password you use to connect to Oracle has the permission to connect to Oracle using the as sysdba clause. É necessário que seja possível conectar-se com e sem essa sentença.

9. Para definir as opções de restauração, selecione a guia Origem e depois clique na guia Opções do Oracle:

É possível selecionar as seguintes Opções de restauração:

Observação: é possível selecionar qualquer combinação das opções.

- Se for necessário que o RMAN aumente a velocidade do processo de restauração no caso de várias fitas envolvidas, escolha a opção Número de canais (fluxos). Selecione mais de um canal e o RMAN aceitará esta informação como o número máximo de canais a usar durante a restauração.
- Se for necessário fazer a restauração usando o backup mais recente disponível, escolha a opção Restaurar a partir do backup mais recente.
- Se for necessário restaurar um backup com data e hora específica, selecione a opção Restaurar backup feito com. Observe que o RMAN executara a operação em arquivos até a hora especificada, mas não incluindo a hora especificada.
- Se for necessário restaurar um backup com uma marca que foi usada durante o processo de backup, selecione a opção Restaurar a partir da marca de backup.
- Se os logs redo arquivados tiverem corrompidos ou tiverem sido removidos como resultado de um backup anterior que usou a opção Limpar log, selecione uma das opções (exceto Não restaurar, que é a padrão) da seção Seleção de logs arquivados da guia Opções avançadas do Oracle. Isso sobrescreverá os logs redo arquivados.

**Observação**: se os arquivos de logs redo arquivados não forem perdidos ou corrompidos, geralmente não devem ser sobrescritos. Ao manter os logs redo arquivados, é possível recuperar o banco de dados para a versão mais recente usada existente antes do sistema ou banco de dados falhar.

 Ao restaurar os arquivos de controle, é necessário selecionar a opção Incluir arquivo de controle na guia Opção avançada do Oracle.

**Observação:** Restore control files only when necessary, such as when they are missing or corrupted.

Além das Opções de restauração, é possível selecionar estas Opções de recuperação:

 Se não for necessário executar a recuperação depois de restaurar os dados, selecione a opção Nenhuma recuperação.

**Observação:** essa opção é marcada automaticamente.

 Se for necessária a recuperação do banco de dados o mais próximo possível da hora atual, selecione a opção Até o fim dos logs.  Se for necessário que os objetos de banco de dados estejam disponíveis assim que a recuperação for concluída, selecione a opção Colocar os objetos restaurados online após a recuperação.

**Observação:** For more information about other recovery types, see <u>Restore</u> <u>Manager</u> (na página 50).

10. Click Submit.

The Submit Job dialog opens.

11. Programe a tarefa para execução agora ou posteriormente.

Clique em OK para enviar a tarefa.

A tarefa é enviada. É possível monitorar a tarefa no Gerenciador de status de tarefa.

Quando a tarefa estiver concluída, os objetos dos bancos de dados são restaurados para o servidor Oracle Para obter instruções sobre recuperação do bancos de dados Oracle, consulte o tópico <u>Recuperação de banco de dados</u> (na página 66). Para obter mais informações sobre como enviar tarefas de restauração, consulte o *Guia de Administração*.

#### Restaurar logs arquivados e arquivos de controle

Se os arquivos de controle ou os logs arquivados foram perdidos ou corrompidos, é possível restaurá-los selecionando-os na guia Origem do Gerenciador de restauração, ao configurar uma restauração.

**Importante:** Se a opção Eliminar logs após backup tiver sido tiver selecionada durante o backup, é necessário selecionar uma das opções de Logs arquivados (exceto Não restaurar) na guia Opções avançadas de restauração do Oracle, para garantir que o RMAN acione a restauração dos logs necessários. Se uma das opções de Logs arquivados não for selecionada, a fase de recuperação não funcionará corretamente, uma vez que os logs necessários podem estar ausentes. Porém, se você estiver usando o Oracle 9i ou superior, o RMAN irá restaurar automaticamente os logs de arquivamento necessários após a seleção de uma das opções de Recuperação.

Se os arquivos de log redo arquivados não estiverem danificados, em geral não se deve incluí-los em uma restauração. Mantendo o log redo arquivado, é possível restaurar o banco de dados para a versão utilizável mais recente existente antes da falha do sistema ou do banco de dados.

Se a opção Até o fim dos logs for selecionada, não inclua os arquivos de controle na restauração ao configurar uma restauração, a menos que ele esteja ausente ou esteja corrompido. Se os arquivos de controle forem incluídos na restauração, o agente recupera o banco de dados por meio dos arquivos de controle restaurados. Como resultado, todas as transações realizadas no banco de dados, ocorridas após a última transação registrada nos arquivos de backup restaurados são perdidas.

#### Considerações para restaurar os arquivos de controle

Ao restaurar arquivos de controle, considere os seguintes pontos:

- Os arquivos de controle não devem ser restaurados, a menos que estejam perdidos ou corrompidos.
- Caso seja necessário restaurar arquivos de controle, é possível restaurá-los no mesmo momento da restauração do banco de dados.

**Note**: We recommend that you mirror the control files for fault tolerance. Isso protege contra a perda dos arquivos de controle e contra as conseqüências de restaurar arquivos de controle mais antigos. Para obter mais informações, consulte o administrador do Oracle.

Ao restaurar os arquivos de controle ou ao selecionar uma destas opções de recuperação:

- Até SCN
- Até a seqüência do log
- Até a hora

the automatic recovery process reopens the database with the resetlogs option set. Neste caso é necessário fazer backup do banco de dados inteiro, o quanto antes, porque os logs arquivados são redefinidos e não poderão mais ser usados para recuperação em um determinado momento.

Para obter mais informações sobre como restaurar os arquivos de controle, consulte a documentação do Oracle.

#### Restaurar arquivo de parâmetro

É possível restaurar o arquivo de parâmetro para uma versão específica, por meio do Gerenciador de restauração.

#### Para restaurar uma versão específica de arquivo de parâmetro

- 1. Selecione o arquivo de parâmetro a ser restaurado (como o orapwfile).
- 2. Clique no botão Ponto de recuperação, na parte superior da guia Origem.
- Na caixa de diálogo resultante, selecione a versão exata do arquivo de parâmetro a ser restaurado.

Click OK.

Os arquivos de parâmetro são o único tipo de objetos de bancos de dados que pode ser restaurado para uma versão específica. A restauração de arquivos de parâmetro desta forma utiliza o agente do Arcserve Backup diretamente e não envolve o RMAN.

**Note**: If the SQLNET.AUTHENTICATION\_SERVICES option (set to "none") is in the init.ora file for any instance that you intend to backup and restore, you should comment it out before attempting to restore the orapwfile (included in the PARAMETER-FILES). Deixá-la como está impede conexões posteriores do banco de dados sysdba e impede atividades normais de gerenciamento (como recuperação, desligamento e inicialização).

#### **Restore Point-in-Time**

Para restaurar um banco de dados ou tablespace em um determinado momento, siga os procedimentos para restaurar um banco de dados completo e os arquivos de log arquivados associados. Para encontrar o procedimento apropriado, consulte diferentes procedimentos de restauração e recuperação neste guia.

For more information about restoring or recovering the database or tablespace to a point-in-time, see the Oracle documentation.

**Observação:** a opção Até o fim dos logs, que recupera automaticamente um banco de dados após ele ter sido restaurado, não aceita recuperações em um determinado momento. Para executar a recuperação em um determinado momento, é necessário executar as etapas de recuperação manualmente.

#### Gerenciador de recuperação (RMAN) e restauração do banco de dados para um servidor alternativo

Ao restaurar um banco de dados para um servidor alternativo, usando o RMAN diretamente, os seguintes pré-requisitos são obrigatórios:

- O catálogo RMAN deve estar instalado em um banco de dados separado e não no banco de dados de origem ou de destino.
- Definir e usar o catálogo com o RMAN para as operações de backup e restauração.
- Fazer um backup completo do banco de dados usando o catálogo RMAN no dispositivo de armazenamento do servidor do Arcserve Backup.
- O software Oracle está instalado em um servidor alternativo.
- O DBID do banco de dados original no banco de dados de catálogo do RMAN.
- O agente para Oracle do Arcserve é instalado em um servidor alternativo.

Por exemplo, considere o seguinte cenário:

- Servidor do Arcserve Backup: arcbase
- Nome do servidor original: Servidor A
- Sistema operacional do servidor original: Linux x64
- Informações do servidor original:
  - Oracle Agent home path = /opt/Arcserve/ABoraagt
  - ORACLE\_SID = src
  - ORACLE\_BASE = /opt/oracle
  - ORACLE\_HOME = /opt/oracle/10gR2
  - Usuário ORACLE = oracle
  - Senha para sys/system = passw0rd
- Informações do banco de dados de catálogo do RMAN:
  - ORACLE\_SID for RMAN = catdb
  - Usuário/senha do RMAN = rman/rman
- Nome do servidor alternativo: Server B

**Observação**: o cenário usado no procedimento a seguir pressupõe que o banco de dados obtido em backup do <Server-A> será restaurado no <Server-B> e seu nome de banco de dados será preservado. Também presume que a estrutura do diretório dos hosts origem e de destino seja a mesma. Além disso, esse cenário presume que o Oracle 10gR2 esteja sendo usado.

Para restaurar um banco de dados para um servidor alternativo, execute as seguintes etapas:

- Edite /etc/oratab a partir desse servidor Server-B e adicione a seguinte linha na instância do banco de dados original src como usuário oracle: src:/opt/oracle/10gR2:N
- Execute a ferramenta do Oracle netca (assistente de configuração de rede oracle) para configurar um nome TNS do banco de dados de catálogo RMAN catdb e assegure que ele esteja visível a partir do banco de dados instalado no Server-B como usuário oracle.
- 3. Crie a mesma estrutura de diretório original que Server-A com o usuário oracle.

Por exemplo: \$cd \$ORACLE\_BASE/admin \$mkdir src \$mkdir adump bdump cdump dpdump pfile udump \$mkdir -p \$ORACLE\_BASE/oradata/src \$mkdir -p \$ORACLE\_BASE/flash\_recovery\_area/SRC

 Execute orasetup para configurar o agente Oracle para o banco de dados original no servidor alternativo (Server-B).
 #/opt/CA/ABoraagt/orasetup

Quando o orasetup solicita que você use um catálogo do Gerenciador de recuperação para manusear backups de banco de dados, especifique "y"™. Você está planejando usar um catálogo do Gerenciador de recuperação para manusear backups de banco de dados (Recomendado)? (S/N) S

Quando o orasetup solicita que o nome da instância Oracle RAC seja especificado, forneça a ID da instância original.

ID da instância do Oracle a ser usada por este agente [<Enter> para concluir]: src Valor do ambiente ORACLE\_HOME para esta instância do Oracle: (default:/opt/oracle/10gR2):

Quando o orasetup solicita que você especifique o nome do serviço do Gerenciador de recuperação, especifique o nome TNS configurado para o banco de dados de catálogo do RMAN.

Como você configurou o Gerenciador de recuperação, forneça o nome do serviço Gerenciador de recuperação para o banco de dados src.

Nome do serviço do Gerenciador de recuperação: catdb

- Edite o arquivo sbt.cfg no Server-B na pasta /opt/Arcserve/ABoraagt. Remova o seguinte "#" e digite o nome do host para Server-A. Nó # a partir de onde o backup original foi feito SBT\_ORIGINAL\_CLIENT\_HOST = Servidor A.
- 6. Verifique se é possível usar o comando ping com o nome do host do servidor do Arcserve Backup para Server-B e vice-versa.
- 7. Adicione uma pfile ao servidor alternativo (Server-B).
  - Se Server-A estiver disponível, é possível recuperar o pfile.

Estabeleça conexão com a instância do banco de dados original src como usuário sysdba.

\$ sqlplus "/ as sysdba" Gere o pfile a partir de spfile. SQL>create pfile from spfile;

Um arquivo chamado init<\$ORACLE\_SID>.ora é criado no caminho \$ORACLE\_HOME/dbs, copie o arquivo para o mesmo caminho localizado no Servidor B de destino alternativo.

Se o Server-A não estiver disponível, os dados não estarão disponíveis. Crie um pfile para o banco de dados de restauração a partir de outro banco de dados existente. Se não houver banco de dados disponível em Server-B, crie um banco de dados com a ferramenta Oracle dbca.

Supondo que o nome do banco de dados existente seja "tmpdb".

Crie o pfile de spfile para o banco de dados "tmpdb".

Estabeleça conexão com a instância do banco de dados "tmpdb" como usuário sysdba.

\$export ORACLE\_SID=tmpdb
\$sqlplus "/ as sysdba"
Gere o pfile a partir de spfile.
SQL> create pfile from spfile;

O arquivo "inittmpdb.ora" é criado no caminho ORACLE\_HOME/dbs. Copie o arquivo para "initsrc.ora" e desse arquivo, substitua todos os nomes de SID "temdb" por "src" e salve o arquivo.

8. Inicialize o banco de dados src com a opção "sem montagem" usando o pfile criado.

\$export ORACLE\_SID=src
\$sqlplus /nolog
SQL>conn sys/passw0rd as sysdba
SQL>startup nomount pfile=\$ORACLE\_HOME/dbs/init\$ORACLE\_SID.ora
SQL>exit

9. Restaure o spfile usando o catálogo RMAN.

\$rman catalog man/rman@catdb
RMAN> set dbid=<valor do db\_id do banco de dados de origem>
RMAN> connect target system/passw0rd;
RMAN>run {
2>allocate channel ch1 type sbt parms='SBT\_LIBRARY=/opt/Arcserve/ABoraagt/libobk64.so';
3>restore spfile;
4>release channel ch1;
5>}

**Observação**: Para um banco de dados Oracle de 32 bits, o SBT\_LIBRARY usa libobk32.so. Para um banco de dados Oracle de 64 bits, o SBT\_LIBRARY usa libobk64.so.

A tarefa de restauração é executada na fila de tarefas do Servidor do Arcserve Backup. Quando a tarefa estiver concluída, o banco de dados spfile restaura para caminho \$ORACLE\_HOME/dbs. Encerre o banco de dados.

RMAN>shutdown immediate; RMAN>exit

Reinicie o banco de dados com a opção "sem montagem" usando o spfile que acabou de ser restaurado.

\$sqlplus /nolog SQL>conn sys/passw0rd as sysdba SQL>startup nomount SQL>quit

SQL>quit

- 10. Restaure o arquivo de controle.
  - \$rman catalog rman/rman@catdb
    RMAN> set dbid=<valor do db\_id do banco de dados de origem>
    RMAN> connect target system/passw0rd;
    RMAN> run {
    2> allocate channel dev1 type 'sbt\_tape'
    parms='SBT\_LIBRARY=/opt/Arcserve/ABoraagt/libobk64.so';
    3> restore controlfile;
    4> release channel dev1;
    5> }

Como alternativa, se você restaurar o arquivo de controle de uma determinada seção de backup para executar uma restauração com horário definido, execute as etapas a seguir:

```
$ man catalog man/man@catdb
RMAN> set dbid=<valor do db_id do banco de dados de origem>
RMAN> connect target system/passw0rd;
RMAN> run {
2> allocate channel dev1 type 'sbt_tape'
parms='SBT_LIBRARY=/opt/Arcserve/ABoraagt/libobk64.so';
3> restore controlfile from 'Y';
4> release channel dev1;
5> }
Para obter "Y"™, que indica as informações da seção de backup, faça o
seguinte:
RMAN> set dbid=<dbid>;
```

RMAN> list backup of controlfile;

A tarefa de restauração é executada na fila de tarefas do Servidor do Arcserve Backup. Quando a tarefa estiver concluída, os arquivos de controle do banco de dados serão restaurados para o caminho \$ORACLE\_HOME/oradata/\$ORACLE\_SID.

- 11. Quando o arquivo de controle estiver restaurado, monte o banco de dados.
  - \$sqlplus / as sysdba SQL>alter database mount; SQL>exit
- 12. Restaure o banco de dados e arquive os logs.

\$rman catalog rman/rman@catdb

RMAN> set dbid=<valor do db\_id do banco de dados de origem>

RMAN> connect target system/passw0rd;

RMAN>run { 2>allocate channel ch1 type sbt parms='SBT\_LIBRARY=/opt/Arcserve/ABoraagt/libobk64.so'; 3>restore database; 4>restore archivelog all; 5>release channel ch1; 6>}

A tarefa de restauração é executada na fila de tarefas do Servidor do Arcserve Backup. Quando a tarefa estiver concluída, os arquivos de banco de dados e os logs de arquivo são restaurados.

13. Use o arquivo de controle do backup para recuperar o banco de dados e, em seguida, abra o banco de dados.

\$sqlplus / as sysdba SQL> recover database using backup controlfile until cancel

 Digite o comando a seguir para abrir o banco de dados usando a opção resetlogs: SQL> alter database open resetlogs;

#### Restauração do banco de dados para outro host usando o RMAN

Você pode restaurar um banco de dados em outro host usando o RMAN.

#### Restauração do banco de dados em outro host usando o RMAN

1. Digite os comandos a seguir para obter o valor db\_id (ID do banco de dados) do banco de dados a ser restaurado do catálogo do RMAN:

sqlplus <usuário do rman>/<senha do rman>@<service do rman> SQL> select db\_key, db\_id, bs\_key, recid, stamp, backup\_type, start\_time, status from rc\_backup\_set;

- 2. Identifique o valor db\_id correspondente ao banco de dados a ser restaurado.
- 3. Digite o comando a seguir para determinar o número e o local do arquivo de cada arquivo de dados do banco de dados de origem:

SVRMGR> select file#, name from v\$data file;

- Copie o arquivo init<\$ORACLE\_SID>.ora de \$ORACLE\_HOME/dbs no <host1> para o <host2>.
- 5. Edite \$ORACLE\_HOME/dbs/init<\$ORACLE\_SID>.ora e ajuste todos os caminhos para refletir a nova estrutura do diretório no <host2>.
- 6. Execute o SQL\*Net configure para garantir que o catálogo do RMAN esteja visível de ambos bancos de dados instalados em <host1> e <host2>.
- 7. Configure o arquivo de senha do Oracle no <host2> digitando o seguinte comando:

orapwd file=\$ORACLE\_HOME/dbs/orapw\$ORACLE\_SID password=kernel.

 Digite o comando a seguir para iniciar o banco de dados de destino com a opção nomount:

SVRMGR> startup nomount pfile=\$ORACLE\_HOME/dbs/init<\$ORACLE\_SID>.ora

9. Digite os comandos a seguir para restaurar o arquivo de controle:

**Observação:** será necessário o db\_id obtido na etapa 2.

rman rcvcat <nome do usuário do rman>/<senha do rman>@<serviço do rman>

RMAN> set dbid=<valor do db\_id do banco de dados de origem>

RMAN> connect target <nome do usuário>/<senha>;

RMAN> run {

RMAN> allocate channel dev1 type 'sbt\_tape';

RMAN> restore controlfile;

RMAN> release channel dev1;

RMAN> }

10. Digite o comando a seguir para montar o banco de dados de destino:

SVRMGR> alter database mount;

- 11. Determine o novo local de cada arquivo de dados no script do RMAN usando os locais determinados na etapa 3.
- 12. Digite os comandos a seguir para restaurar o banco de dados usando os novos locais determinados na etapa 11:

rman target <nome do usuário>/<senha> rcvcat <nome do usuário do rman>/<senha do rman>@<serviço do rman>

RMAN> run {

RMAN> allocate channel dev1 type 'sbt\_tape';

RMAN> set newname for data file 1 to '<caminho novo>'

RMAN> set newname for data file 2 to '<caminho novo>'

•••

RMAN> restore database;

RMAN> switch data file all;

RMAN> release channel dev1;

13. Digite o comando a seguir para recuperar o banco de dados usando os arquivos de controle restaurados:

SVRMGR> recover database using backup controlfile until cancel;

14. Digite o comando a seguir para abrir o banco de dados usando a opção resetlogs:

SVRMGR> alter database open resetlogs;

- 15. Se ocorrer o erro ORA-00344: não é possível recriar log online %s:
  - Digite os comandos a seguir para renomear cada linha do log redo online: SVRMGR> alter database rename file <online redo log #1 path> to <novo caminho nº1 do log redo online>;

SVRMGR> alter database rename file <online redo log #n path> to <novo caminho non do log redo online>;

 Digite o comando a seguir para abrir o banco de dados: SVRMGR> alter database open resetlogs;

#### Restaurar usando a linha de comando

É possível usar o utilitário da linha de comando ca\_restore para restaurar objetos do banco de dados Oracle. Para obter mais informações sobre o uso do utilitário da linha de comando ca\_restore, consulte o *Guia de Referência da Linha de Comando*.

# **Database Recovery**

Após restaurar um banco de dados ou objetos de bancos de dados no servidor, é necessário recuperá-los. É possível recuperar o banco de dados ou os objetos de bancos de dados automaticamente, por meio do Gerenciador de restauração, ou realizar uma recuperação manual, por meio do Oracle Server Manager Console. As seções a seguir contêm informações e instruções de cada um desses métodos.

## Recuperação do Gerenciador de restauração

É possível usar o Gerenciador de restauração para restaurar e recuperar bancos de dados em uma operação, automaticamente, selecionando uma dessas opções de recuperação ao configurar uma tarefa de restauração:

- Até o fim dos logs
- Até o SCN (somente o banco de dados inteiro)
- Até o número de sequência do log (somente o banco de dados inteiro)
- Até a hora (somente o DB inteiro)

#### Execução de recuperação do banco de dados

Para recuperar o banco de dados ou os objetos de banco de dados usando o Gerenciador de restauração, siga estas etapas:

- 1. Inicie o Arcserve Backup.
- Abra o Gerenciador de restauração e selecione a exibição Restaurar por sistema de arquivos.

- 3. Na guia Origem, expanda o agente do UNIX.
- 4. Expanda o host do Oracle sob o agente do UNIX.
- Selecione o banco de dados ou os objetos do banco de dados a serem restaurados e recuperados.

**Observação:** para executar a completa recuperação de mídia do banco de dados, é necessário restaurar todos os arquivos de log arquivados necessários.

- 6. Selecione a guia Destino e expanda o agente do UNIX.
- 7. Clique no sinal de mais ao lado do host do Oracle sob o agente do UNIX.

É aberta a caixa de diálogo Logon.

8. Digite o nome de usuário e a senha do sistema e clique em OK.

O host do Oracle é expandido.

9. Clique no sinal de mais ao lado do banco de dados Oracle a ser restaurado.

A caixa de diálogo Logon do banco de dados é aberta.

10. Digite o nome de usuário e a senha do dba do Oracle e clique em OK.

**Note**: Be sure that the Oracle user name and password you use to connect to Oracle has the permission to connect to Oracle using the as sysdba clause. É necessário que seja possível conectar-se com e sem essa sentença.

- 11. Selecione a guia Origem, clique na guia Opções do Oracle e, em seguida selecione uma das opções de recuperação.
- 12. Clique em Enviar na barra de ferramentas.

The Submit Job dialog opens.

13. Programe a tarefa para execução agora ou posteriormente.

Click OK.

A tarefa é enviada. É possível monitorar a tarefa no Gerenciador de status de tarefa.

O agente recupera automaticamente os arquivos depois que todos os arquivos forem restaurados.

## Arquivos que o agente não pode recuperar

Ao usar uma das opções de Tipo de recuperação, o Agente para Oracle **não pode** recuperar os seguintes arquivos:

- Logs redo online corrompidos ou ausentes
- Arquivos de dados corrompidos ou ausentes dos quais não foi feito o backup pelo agente
- Arquivos de controle corrompidos ou ausentes dos quais não foi feito o backup pelo agente
- Logs arquivados corrompidos ou ausentes dos quais não foi feito o backup pelo agente
- Arquivos pertencentes ao banco de dados em execução no modo sem log arquivado.

## Restrições do Oracle em operações de recuperação

As seguintes restrições do Oracle afetam as operações de recuperação que podem ser executadas em um banco de dados.

- Ao recuperar arquivos de dados e arquivos de controle antigos, é necessário recuperar o banco de dados inteiro. Não é possível executar uma recuperação em nível de arquivo de dados.
- Quando se executa uma recuperação completa de banco de dados e alguns tablespaces já estão offline antes da operação de restauração, eles não serão recuperados automaticamente. É necessário recuperar os arquivos de dados manualmente, antes de colocá-los de volta online.
- Após executar uma recuperação em um momento determinado ou restaurar arquivos de controle antigos, os logs redo não poderão mais recuperar arquivos de dados restaurados de backups anteriores. Conseqüentemente, não se deve abrir o banco de dados com a opção resetlogs. É necessário também executar um backup completo o mais breve possível.

## **Recuperação manual**

É possível recuperar manualmente todo o banco de dados quando os arquivos de controle forem perdidos ou corrompidos. A seção a seguir fornece os detalhes para a execução desse tipo de recuperação do banco de dados.

#### Recuperação de bancos de dados com arquivos de controle perdidos ou corrompidos

Se um arquivo de controle for perdido ou danificado, primeiro será necessário encerrar o banco de dados e recuperar os arquivos de controle, antes de recuperar esse banco de dados. Para encerrar o banco de dados, recuperar os arquivos de controle e, em seguida recuperar o banco de dados, siga estas etapas:

1. Encerre o banco de dados digitando o seguinte comando no prompt do SVRMGR ou do SQL\*Plus:

SHUTDOWN;

- 2. No momento apropriado, inicie e monte o banco de dados e comece o processo de recuperação.
  - No prompt do SVRMGR, digite o comando a seguir: CONNECT INTERNAL; STARTUP MOUNT; RECOVER DATABASE USING BACKUP CONTROLFILE;
  - No prompt do SQL\*Plus, digite o comando a seguir: CONNECT SYSTEM/SYSTEM\_PASSWORD AS SYSDBA; STARTUP MOUNT; RECOVER DATABASE USING BACKUP CONTROLFILE;
- 3. O Oracle solicita os nomes dos arquivos de log. Primeiro, o Oracle procura os arquivos de log arquivados e fornece automaticamente os nomes corretos para os que existem. Se o Oracle não conseguir encontrar os arquivos de log arquivados necessários, será necessário aplicar manualmente os arquivos de redo log online necessários.

Quando fizer isso, será necessário fornecer o caminho completo e o nome do arquivo. Ao digitar um log incorreto, digite o comando novamente:

RECOVER DATABASE USING BACKUP CONTROLFILE;

Forneça o nome correto do arquivo de redo log online no prompt. Continue esse procedimento até que o Oracle tenha aplicado todos os logs sucessivamente.

4. Digite o seguinte comando no prompt do SVRMGR ou do SQL\*Plus para colocar o banco de dados de volta online e redefinir os logs:

ALTER DATABASE OPEN RESETLOGS;

- 5. Vá para os diretórios em que os redo logs arquivados são armazenados e exclua todos os arquivos de log.
- 6. Se ainda houver algum espaço para tabelas offline, digite o seguinte comando no prompt do SVRMGR ou do SQL\*Plus para trazê-lo de volta online:

ALTER TABLESPACE TABLESPACE\_NAME ONLINE;

- 7. Se o RMAN estiver sendo usado para recuperar todo o banco de dados com os arquivos de controle armazenados, sincronize novamente as informações do banco de dados no RMAN para refletir o banco de dados recentemente recuperado. Para sincronizar novamente as informações do banco de dados, siga estas etapas:
  - a. Faça logon como oracle.
  - b. Digite o comando a seguir para definir o SID do Oracle para o SID do banco de dados recuperado:

ORACLE\_SID=database SID

c. Digite os comandos a seguir para concluir o processo: man target dbuser/ dbuserpassword rcvcat catowner/catowner password@rman service name reset database

onde:

- dbuser é o usuário com privilégios de dba para o banco de dados recuperado.
- dbuserpassword é a senha do dbuser.
- catowner é o nome de usuário do Oracle do dono do catálogo do Gerenciador de recuperação do Oracle.
- rman service name é o nome do serviço usado para acessar o banco de dados onde o catálogo do rman está instalado.

## Recuperar de backups completos offline

Se o banco de dados foi armazenado em modo offline, o mesmo processo de recuperação usado para se o banco de dados tivesse sido armazenado em modo online será usado. Isso é devido ao fato de o backup offline colocar o banco de dados em estado inativo, o que significa que o banco de dados ainda está online (embora não seja possível acessá-lo ou processar transações).

# Limitações de recuperação e restauração

As limitações de restauração e recuperação são as seguintes:

- Os redo logs online não são armazenados. Conseqüentemente, não podem ser restaurados.
- Se qualquer usuário estiver conectado ao banco de dados quando uma tarefa de restauração estiver agendada para começar, a tarefa falhará se um tablespace do sistema ou um tablespace contendo segmentos de reversão estiver sendo restaurado. Para evitar isso, defina a variável ORACLE\_SHUTDOWN\_TYPE como imediata no arquivo /opt/Arcserve/ABcmagt /agent.cfg.

- O SID do banco de dados do catálogo não deve ser duplicado ou compartilhado com nenhum outro nome de SID.
- O Arcserve Backup não oferece suporte à restauração de sessões variadas e criptografadas do Oracle RMAN em uma única tarefa de restauração. É necessário restaurar as sessões de backup do Oracle RMAN criptografadas como tarefas de restauração individuais.
- O Arcserve Backup não oferece suporte à restauração de sessões antigas do agente para Oracle usando o agente RMAN.
- Se a tarefa de restauração for enviada da linha de comando do Oracle RMAN, a tarefa não poderá ser reprogramada. Ou seja, quando você clica com o botão direito na tarefa, "Pronto/Em espera/Executar agora/Modificar/Reprogramar" aparece esmaecido na opção de fila de tarefas.
# **Apêndice A: Localização de diretórios e arquivos**

Esta seção contém os seguintes tópicos:

Locais do diretório do agente (na página 73) Locais dos arquivos do agente (na página 73)

# Locais do diretório do agente

Os diretórios a seguir estão localizados sob o diretório inicial do agente:

- dados -- dados internos (informações específicas sobre a release)
- lib -- bibliotecas de tempo de execução
- logs -- arquivos de log
- nls -- arquivos de mensagens
- rman\_scripts -- scripts criados automaticamente pelo agente

# Locais dos arquivos do agente

Os arquivos a seguir estão localizados no diretório inicial do agente:

- **ca\_backup** -- o programa usado para enviar tarefas de backup.
- **ca\_restore** -- o programa usado para enviar tarefas de restauração.
- ckyorn -- o programa usado para ler as informações do usuário durante a instalação
- instance.cfg -- o arquivo onde todas as instâncias são listadas no momento da instalação
- oraclebr -- o prd para executar o navegador
- oragentd -- o programa iniciado pelo agente comum para executar a tarefa
- orasetup o script usado para executar a instalação do agente
- sbt.cfg -- o arquivo de parâmetro criado durante a instalação

Estes arquivos de link da biblioteca estão localizados em \$CAORA\_HOME:

- libobk32.s\*
- libobk64.s\*

Para o AIX, estes arquivos de link da biblioteca também estão localizados em \$CAORA\_HOME:

- libobk.a.2.32
- libobk.a.2.64\_5
- libobk.so.2.32
- libobk.so.2.64\_5

For HP-UX, these library link files are also located in \$CAORA\_HOME:

- libobk.sl.2.32
- libobk.sl.2.64

Para o Solaris, estes arquivos de link da biblioteca também estão localizados em \$CAORA\_HOME:

- libobk.so.2.32
- libobk.so.2.64

### Arquivos de agentes do diretório de dados

O arquivo RELVERSION, que armazena os números de compilação do Arcserve Backup que foram usados para a compilação do agente, é armazenado no diretório de dados.

#### Arquivos de agentes do diretório de logs

Os arquivos de log a seguir estão localizados no diretório de logs:

- **ca\_backup.log** -- registra a saída do último comando ca\_backup
- ca\_restore.log -- registra a saída do último comando ca\_restore
- oragentd\_<jobid>.log -- registra a atividade do agente
- oraclebr.log -- registra a atividade do navegador

# Apêndice B: Solução de problemas

Esta seção contém os seguintes tópicos:

Não é possível executar no modo ARCHIVELOG (na página 75) O RMAN é encerrado com um erro durante o backup ou a restauração (na página 76) A tarefa do RMAN é encerrada com erro do agente (na página 76) A opção Recuperar (até o final dos logs) não funciona (na página 76) Falha no backup ou na restauração (na página 77) Muitos arquivos de log do oragentd <id da tarefa> estão sendo acumulados (na página 77) Erros de permissão do Oracle durante a operação de restauração (na página 77) Restaurar os arquivos de dados do Oracle em um diretório diferente (na página 78) O agente falha e exibe a mensagem A senha do Oracle está ausente na tarefa (na página 78) Mensagens de erro ao tentar executar backups simultâneos no mesmo banco de dados (na página 79) Falha da tarefa ao executar um backup de objetos do Oracle com cópias (na página 79) (na página 79) Atribuir um nome de alias (na página 80) O backup do script RMAN de vários canais falha (na página 81) Uso do comando RMAN para fazer backup, restaurar e recuperar logs arquivados (na página 81)

# Não é possível executar no modo ARCHIVELOG

#### Sintoma

Não é possível expandir o banco de dados e o oraclebr.log diz que o banco de dados não está sendo executado em modo ARCHIVELOG. Como conserto isso?

#### Solução

Coloque o banco de dados em ARCHIVELOG, conforme documentado no guia do agente.

# O RMAN é encerrado com um erro durante o backup ou a restauração

#### Sintoma

Quando tento executar o backup ou restaurar com o RMAN, o RMAN é encerrado com um erro imediato. O que devo fazer?

#### Solução

Tente seguir estas etapas somente se estiver executando manualmente uma tarefa do RMAN:

**Observação:** If you used Restore Manager to start RMAN, these steps are performed automatically for you.

Certifique-se de que a equivalência do caroot com o Arcserve Backup para o usuário executando o RMAN foi criada.

# A tarefa do RMAN é encerrada com erro do agente

#### Sintoma

A tarefa do RMAN foi encerrada e uma mensagem dizendo que o agente não foi iniciado foi emitida. Como corrijo isso?

#### Solução

Se a tarefa permanece inativa na fila de tarefas do Arcserve Backup por mais do que o número de minutos especificado pelo parâmetro SBT\_TIMEOUT do sbt.cfg (porque as fitas não estão disponíveis, por exemplo), então o tempo limite do RMAN expirará. Aumente o SBT\_TIMEOUT para acomodar o ambiente.

## A opção Recuperar (até o final dos logs) não funciona

#### Sintoma

Por alguma razão, a opção Até o fim dos logs não funciona. Como a faço funcionar?

#### Solução

Certifique-se de que todos os logs arquivados necessários foram restaurados. Se ainda não funcionar, tente fazer a recuperação manual desses arquivos restaurados.

# Falha no backup ou na restauração

#### Sintoma

Ao enviar uma tarefa de backup ou de restauração do Arcserve Backup, a tarefa falha e nenhum log é produzido para oragentd. Como faço para a tarefa ser executada?

#### Solução

Provavelmente o agente não foi iniciado. Consulte o log do agente comum (caagentd.log) para verificar possíveis erros. Se esse log não mostrar nada especial, certifique-se de que as entradas LD\_LIBRARY\_PATH, SHLIB\_PATH ou LIBPATH do agent.cfg contenham os diretórios corretos. Se tudo estiver aparentemente correto, consulte outros logs do Arcserve Backup para verificar os erros.

# Muitos arquivos de log do oragentd\_<id da tarefa> estão sendo acumulados

#### Sintoma

Há muitos arquivos de log do oragentd\_<id da tarefa> sendo acumulados no diretório de logs. Há uma maneira de limpá-lo?

#### Solução

Depois de concluir uma operação de backup ou de restauração, o processo do oragented verifica o valor do parâmetro DAYS\_ORAGENTD\_LOGS\_RETAINED no agent.cfg do agente comum, e exclui os arquivos de log mais antigos que o número de dias especificado. Para fazer uma limpeza mais freqüente, altere esse valor e execute o comando de atualização caagent (como usuário raiz). O valor padrão é 30 dias.

## Erros de permissão do Oracle durante a operação de restauração

#### Sintoma

Ao tentar executar uma operação de restauração com a opção Até o fim dos logs ativada, erros de permissão do Oracle são recebidos. Como evito os erros?

#### Solução

Certifique-se de que o nome de usuário e senha do Oracle usado para conexão ao Oracle através do Gerenciador de restauração tem permissão de conexão ao Oracle através da cláusula sysdba. É necessário que seja possível conectar-se com e sem essa sentença.

É possível verificar as permissões através dos seguintes comandos:

sqlplus /nolog

connect username/password as sysdba

Se não tiver permissão, peça ao DBA do Oracle para configurar a segurança.

### Restaurar os arquivos de dados do Oracle em um diretório diferente

#### Sintoma

Como executo uma operação de restauração da GUI do Arcserve Backup para restaurar os arquivos de dados do Oracle em um diretório diferente?

#### Solução

Não é possível fazer isso. Embora seja possível restaurar um banco de dados para um nó diferente, toda a estrutura do diretório onde o banco de dados será restaurado deve ser idêntica àquela do nó de origem.

# O agente falha e exibe a mensagem A senha do Oracle está ausente na tarefa

#### Sintoma

I am trying to run a backup or restore job, and the agent fails with the error "Oracle password is missing in the job." How can I fix this?

#### Solução

Certifique-se de que a senha tenha sido digitada no campo apropriado da guia Opções do Oracle.

# Mensagens de erro ao tentar executar backups simultâneos no mesmo banco de dados

#### Sintoma

Recebo mensagens de erro quando tento executar backups concorrentes no mesmo banco de dados. Isso deve acontecer?

#### Solução

Sim. É normal. Não há suporte para operações paralelas de processamento dos mesmos objetos ao mesmo tempo.

# Falha da tarefa ao executar um backup de objetos do Oracle com cópias

#### Sintoma

Ao executar backup de objetos do Oracle com cópias, tais como, espaço para tabela ou banco de dados completo do Oracle, a tarefa falha.

#### Solução

Ao executar um backup em objetos Oracle com cópias, tais como, espaços de tabelas ou banco de dados completo do Oracle, a tarefa falha, se o parâmetro BACKUP\_TAPE\_IO\_SLAVES for falso. Execute as seguintes etapas para redefinir o parâmetro BACKUP\_TAPE\_IO\_SLAVES:

#### Para redefinir o parâmetro BACKUP\_TAPE\_IO\_SLAVES

- 1. Abra um prompt do SQL\*Plus.
- 2. Digite o seguinte comando:

alter system set backup\_tape\_io\_slaves = true deferred

- 3. Reinicie o banco de dados.
- 4. Defina a opção Número de cópias com um valor acima de 1.
- 5. Envie a tarefa de backup.

**Observação:** You may also use the show parameter backup\_tape\_io\_slaves command to check the value of the parameter.

#### Sintoma

A operação de restauração é lenta. Como posso acelerá-la?

#### Solução

A memória compartilhada distribuída entre o processo oragentd filho e o pai usa uma fila de vários buffers para fazer a paralelização da maior quantidade de dados transferidos possível durante a restauração. O número padrão de blocos é 80. Você pode aumentar o número de blocos e acelerar as operações de restauração editando o arquivo agent.cfg no diretório do agente comum. Atribua um valor novo para CA\_ENV\_NUM\_OF\_REST\_BUFF, em seguida retire os comentários dessa variável e ative-a com o comando de atualização caagent.

Se o aumento do número de blocos não resolver, é possível tentar diminuir esse número. Em alguns casos e em algumas plataformas (como OSF), a redução do número de blocos realmente aumentou o desempenho. É necessário testar valores diferentes para ver o que funciona na situação particular.

## Atribuir um nome de alias

#### Sintoma

O nó do agente do Oracle UNIX com nome de alias é muito longo.

#### Solução

Também é possível fazer backup do nó do agente do Oracle UNIX com nome de alias. Por exemplo, se o nome do nó for longo e você deseja usar um nome diferente para ele no gerenciador de backup, execute as seguintes etapas antes de fazer um backup e restauração com sucesso.

#### Para alterar o nome do host:

1. No arquivo sbt.cfg em seu computador do agente do Oracle UNIX,

SBT\_SOURCE\_NAME=alias

SBT\_ORIGINAL\_CLIENT\_HOST=alias

onde

Alias é o nome especificado para o nó do agente do Oracle no gerenciador do Arcserve Backup

SBT\_SOURCE\_NAME é o nome que foi usado no gerenciador de backup para o nó do agente do Oracle U/L para fazer o backup.

SBT\_ORIGINAL\_CLIENT\_HOST é o nome do nó que foi usado no processo de backup e restauração.

2. Salve a alteração e execute caagent para atualizar o nome do nó.

# O backup do script RMAN de vários canais falha

#### Sintoma

O backup do script RMAN com vários canais falha.

#### Solução

Ao executar backup de vários canais, os dados na extremidade receptora podem ser bloqueados por outros canais por um longo período, fazendo com que o tempo limite de conexão entre o agente e servidor do Arcserve Backup seja atingido, resultando em erro E8522.

Para evitar esse erro, aumente o valor de tempo limite (o padrão é 20 minutos). Para saber mais sobre como definir o valor de tempo limite, clique duas vezes no erro E8522 do log de atividades para obter mais informações.

# Uso do comando RMAN para fazer backup, restaurar e recuperar logs arquivados

Você pode fazer as operações de backup, restauração e recuperação dos logs arquivados usando o comando avançado RMAN, caso não deseje alterar as configurações do banco de dados no ambiente RAC ou não puder mapear para um computador da rede.

Porém, assegure-se de que os logs arquivados estejam em um disco compartilhado ou use vários destinos do logs arquivados ou mapeie cada computador da rede para que eles possam acessar os logs arquivados em todos os outros computadores.

Presumindo que haja três computadores ORA-RAC1, ORA-RAC2 e ORA-RAC3 no ambiente RAC, realize as operações de backup e recuperação usando scripts avançados do RMAN.

#### Para realizar os processos de backup, restauração e recuperação no ambiente RAC

- 1. Abra o prompt de comando em ORA-RAC1.
- 2. Execute o comando

RMAN target sys/oracle@RAC1 catalog <catalog owner name>/<password of owner>@<catalog database>

- 3. Execute os scripts do RMAN para realizar os processos de backup e restauração.
  - Execute o seguinte script do RMAN para fazer backup dos logs arquivados.

```
RUN
{
ALLOCATE CHANNEL C1 DEVICE TYPE SBT;
ALLOCATE CHANNEL C2 DEVICE TYPE SBT CONNECT sys/oracle@RAC2;
ALLOCATE CHANNEL C3 DEV1 DEVICE TYPE SBT CONNECT sys/oracle@RAC3;
SQL 'ALTER SYSTEM ARCHIVE LOG CURRENT';
BACKUP ARCHIVELOG ALL;
}
Execute o seguinte script do RMAN para restaurar os logs arquivados.
RUN
{
ALLOCATE CHANNEL C1 DEVICE TYPE SBT;
ALLOCATE CHANNEL C2 DEVICE TYPE SBT CONNECT sys/oracle@RAC2;
ALLOCATE CHANNEL C3 DEVICE TYPE SBT CONNECT sys/oracle@RAC3;
RESTORE ARCHIVELOG ALL;
}
OU
RUN
{
ALLOCATE CHANNEL C1 DEVICE TYPE SBT;
ALLOCATE CHANNEL C2 DEVICE TYPE SBT CONNECT sys/oracle@RAC2;
ALLOCATE CHANNEL C3 DEVICE TYPE SBT CONNECT sys/oracle@RAC3;
RESTORE ARCHIVELOG FROM LOGSEQ 1 UNTIL LOGSEQ 10 THREAD 1;
RESTORE ARCHIVELOG FROM LOGSEQ 1 UNTIL LOGSEQ 15 THREAD 2;
RESTORE ARCHIVELOG FROM LOGSEQ 1 UNTIL LOGSEQ 20 THREAD 3;
}
```

**Importante:** Antes de executar o comando RMAN para recuperação, copie todos os logs de arquivamento de ORA-RAC2 e ORA-RAC3 para o destino dos logs de arquivamento de RAC1 em ORA-RAC1.

# **Apêndice C: Mensagens de erro**

Esta seção contém os seguintes tópicos:

<u>Dicas</u> (na página 83) <u>Mensagens</u> (na página 83) <u>Mensagens do RMAN</u> (na página 88)

## **Dicas**

Segue uma lista de dicas para o agente da Oracle:

- Se o banco de dados do qual se deseja fazer o backup não estiver listado na guia de origem do Arcserve Backup, verifique o arquivo *instance.cfg*. Para cada banco de dados processado pelo agente, deve haver uma entrada para o mesmo no arquivo *instance.cfg*. Esse arquivo está no diretório inicial do agente.
- Se encontrar problemas ao navegar no banco de dados, verifique o log do navegador do Oracle (*oraclebr.log*) para obter os possíveis erros. Além disso, certifique-se de que os valores correspondentes ao ORACLE\_SID e ao ORACLE\_HOME no arquivo agent/instance.cfg file tenham sido definidos de forma apropriada.
- É recomendado o uso de somente um banco de dados de catálogo do RMAN para a rede de área local.
- Ao usar o RMAN, cada host no qual o agente esteja sendo executado deve ter o tnsnames.ora, arquivo de configuração do Oracle Transparent Network Substrate, devidamente configurado. Esse arquivo está no diretório \$ORACLE\_HOME/network /admin.
- As sessões de backup selecionadas para restauração devem ser tarefas de backup concluídas com sucesso. Não tente restaurar uma tarefa de backup cancelada ou que falhou.
- Se a tarefa falhou, sempre verifique os logs a seguir para obter possíveis razões para a falha:
  - oragentd\_<id da tarefa>.log
  - Log de atividades do Arcserve
  - O log do RMAN da Oracle (\$ORACLE\_BASE/admin/SID/udump/sbtio.log)

## Mensagens

Esta seção explica as mensagens de erro mais comuns do agente na plataforma UNIX.

#### Falha no backup ou na restauração

#### Reason:

Pode haver vários motivos para o backup ou a restauração falhar.

#### Action:

Verifique o arquivo de log do agente localizado no diretório agent/logs. Para obter mais informações sobre as operações de backup, consulte o manual da Oracle.

Se uma tarefa de backup anterior falhou, deve ter deixado os tablespaces de origem em modo de backup. Para colocar o espaço para tabela em modo normal, digite o seguinte comando no prompt do SQL\*Plus:

ALTER TABLESPACE "tablespace\_name" END BACKUP

#### Nenhum ícone do servidor Oracle

#### Reason:

O agente não está instalado ou não está configurado.

#### Action:

Instale o agente. Verifique o instance.cfg no diretório inicial do agente.

#### Oracle - (209) ORA-01219: E8606

Oracle - (209) ORA-01219: database not open: queries allowed on fixed tables/views only. E8606 - Falha ao enumerar bancos de dados.

#### Reason:

Tentou-se backup de um servidor Oracle montado, mas não aberto.

#### Action:

Abra o servidor Oracle.

#### Failure\_E9900 desligamento

O banco de dados não está disponível para a operação desejada.

E9900 Oracle: Instance shut down failure.

Não é possível encerrar a instância.

Reason:

Ao tentar executar uma tarefa de backup, o agente não pôde encerrar o banco dados.

Action:

Encerre o banco de dados e submeta a tarefa de backup novamente.

#### Falha ao conectar ao Oracle DBAgent

ERROR: Fail to connect to Oracle DBAgent with Browsing mode: return [24]. O banco de dados não está disponível para a operação desejada.

#### Reason:

O usuário está tentando executar uma tarefa de backup online de um banco de dados offline.

#### Action:

Inicie (monte e abra) o banco de dados e submeta a tarefa de backup novamente.

#### !getOracleState()\_Error\_E9900

!get OracleState():olog()failed. Ida-rc=1033

Motivo: ORA-01033:ORACLE initialization or shutdown in progress.

DSA Connect Agent(): Cannot determine state of instance hpdb.

ERROR: Fail to connect to Oracle DBAgent with Browsing mode:return[24].

E9900 Oracle: o banco de dados não está disponível para a operação desejada.

#### Reason:

O usuário está tentando executar um backup online quando o banco de dados foi iniciado com as opções nomount ou mount.

#### Action:

O banco de dados deve estar em estado aberto para que a tarefa de backup seja bem-sucedida. Abra o banco de dados e submeta a tarefa de backup novamente.

#### Endereço IP do host localhost\_oraclebr:fatal:relocation error

127.0.0.1 localhost.localdomain

Endereço IP do host localhost.localdomain localhost hostname

oraclebr: fatal: relocation error: file arquivo <...>/libclntsh.so: símbolo slpmprodstab: símbolo de referência não encontrado

#### Reason:

Este é um bug do Oracle.

#### Action:

Use um patch do Oracle ou siga estas etapas:

- 1. Faça logon como usuário oracle.
- 2. Encerre o banco de dados.
- 3. Edite o script \$ORACLE\_HOME/bin/genclntsh.
- 4. Comente a seguinte linha:

ard \$LIBCOMMON sorapt.o

- 5. Recrie a biblioteca compartilhada (libclntsh.so) através da execução de genclntsh.
- 6. Reinicie o banco de dados.

#### ConnecttoServer\_ORA-01017\_Não é possível fazer logon

ConnecttoServer(): olog() failed.lda-return-code=1017

Motivo:ORA-01017: nome de usuário/senha inválido; logon negado

Não é possível fazer logon com nome de usuário/senha fornecida.

#### Reason:

Uma tarefa de backup foi submetida usando a senha errada.

#### Action:

Submeta a tarefa novamente usando o nome de usuário e a senha correta.

#### OBK-5607\_OBK-5629\_OBK-5621\_RMAN-6088

OBK-5607 Erro ao acessar as tabelas internas.

OBK-5629 Erro durante a execução do segmento nº, seq nº de V\$thread.OBK-504 SQL error ORA-01403 no data found.

OBK-5621 arquivo não pertence mais ao banco de dados de destino informações do banco de dados de destino estão fora de sincronia.

RMAN-6088 Cópia do arquivo de dados não encontrada ou fora de sincronia com catálogo.

#### Reason:

O nome da instância do banco de dados contém o caractere ./.

#### Action:

Verifique o nome da instância através do comando a seguir:

select \* from v\$thread;

 Altere o nome da instância para um nome diferente do nome do banco de dados ou crie os arquivos de controle novamente.

Se o utilitário svrmgr estiver sendo usado, elimine o tablespace e crie-o novamente com o nome completo do caminho.

#### ORA-12223\_ORA-12500

ORA-12223: TNS: internal limit restriction exceeded.

#### ORA-12500 TNS: falha do ouvinte ao iniciar um processo de servidor dedicado

#### Reason:

Muitas conexões do Transparent Network Substrate (TNS) abertas simultaneamente.

#### Action:

Divida a tarefa de backup em várias tarefas, cada uma contendo vários tablespaces. A primeira tarefa deve conter o tablespace do sistema e a última tarefa deve conter os arquivos de log arquivados e os arquivos de controle.

#### unix\_user@hostname do host não validado

#### unix\_user@hostname não validado no servidor de autenticação

Reason:

A equivalência de usuário do Arcserve Backup não foi criada.

Action:

Verifique se a equivalência de usuário do Arcserve Backup foi criada corretamente.

#### ORA-19565:BACKUP\_TAPE\_IO\_SLAVES não ativado

ORA-19565: BACKUP\_TAPE\_IO\_SLAVES not enabled when duplexing to sequential devices

Reason:

O usuário está tentando gerar mais do que uma cópia para o backup.

#### Action:

Ative a opção BACKUP\_TAPE\_IO\_SLAVES no arquivo init<sid>.ora ou no arquivo SPFILE ao gerar mais do que uma cópia do backup.

# **Mensagens do RMAN**

Esta seção contém as mensagens do Recovery Manager (RMAN) mais comuns.

Note: For more information about RMAN messages, see the Oracle documentation.

#### Erro do comando de alocação

#### Erro do comando de alocação

RMAN-00571:=====

RMAN-00569: \_\_\_\_\_ ERROR MESSAGE STACK FOLLOWS\_\_\_\_\_

RMAN-03007: erro de repetição de tentativa durante a execução do comando: allocate

RMAN-07004: exceção não tratada durante a execução do comando no canal dev1

RMAN-10035: exception raised in RPC: ORA-19554: error allocating device, device type: SBT\_TAPE, device name:

ORA-19557: device error, device type: SBT\_TAPE, device name:

ORA-27000: skgfqsbi: falha ao inicializar a camada do subsistema de armazenamento (SBT)

Additional information: 4110

ORA-19511: SBT error = 4110, errno = 0, BACKUP\_DIR environment variable is not set

RMAN-10031: ORA-19624 occurred during call to DBMS\_BACKUP\_RESTORE. DEVICEALLOCATE

#### Reason:

O link do Oracle para biblioteca libobk não existe ou falhou.

#### Action:

Reconecte o Oracle à biblioteca libobk ou crie um link simbólico digitando o comando a seguir:

In-s \$CAORA\_HOME/libobk.so.2.32 \$ORACLE\_HOME/lib/libobk.so

#### ORA-12154: TNS: could not resolve the connect identifier specified

#### ORA-12154: TNS:could not resolve the connect identifier specified

#### Reason:

O arquivo TNS do Oracle não está disponível no seguinte local padrão:

\$ORACLE\_HOME/network/admin

#### Action:

Se o arquivo TNS do Oracle não estiver disponível no seguinte local padrão:

1. Adicione o seguinte na seção Oracle do arquivo agent.cfg:

TNS\_ADMIN=<diretório do arquivo correto>

2. Execute o comando caagent update.

Para obter mais informações, consulte a documentação relacionada ao Net Service do Oracle.

# Apêndice D: Configurando os arquivos agent.cfg e sbt.cfg

Esta seção contém os seguintes tópicos:

<u>O arquivo de configuração agent.cfg</u> (na página 91) <u>O arquivo de parâmetro sbt.cfg</u> (na página 93) <u>Definir o parâmetro NLS LANG</u> (na página 99)

# O arquivo de configuração agent.cfg

O arquivo de configuração do agente, agent.cfg, está localizado no diretório inicial do agente comum e fornece informações padrão usadas ao executar o orasetup para cada subagente (agente de backup e agente cliente) instalado no sistema. Ele também contém o diretório inicial do Oracle, o nome do usuário e a senha do Oracle Recovery Manager e as informações NLS\_LANG e NLS\_DATE\_FORMAT.

**Observação:** é necessário recarregar o agente usando o comando *caagent update* depois de alterar o arquivo agent.cfg.

A seguir, encontra-se um exemplo do conteúdo do arquivo agent.cfg: [46] # Oracle Agent NAME Oracle Agent VERSION 17.0 HOME <Oracle Agent home directory> ENV CAS\_ENV\_ORACLE\_AGENT\_HOME=<Oracle Agent home directory> #ENV CA\_ENV\_NUM\_OF\_REST\_BUFF= ENV DAYS ORAGENTD LOGS RETAINED=30 ENV ORACLE\_SHUTDOWN\_TYPE=immediate #ENV NLS\_LANG=American ENV NLS\_DATE\_FORMAT=MM/DD/YYYY/HH24:MI:SS ENV LD\_LIBRARY\_PATH=/usr/lib:<Oracle Agent home directory>:<Oracle Agent home directory>/lib:/opt/Arcserve/ABcmagt:/usr/local/CAlib:\$LD\_LIBRARY\_PATH **BROWSER** oraclebr AGENT oragentd

O parâmetro CA\_ENV\_NUM\_OF\_REST\_BUFF permite modificar o desempenho das operações de restauração. Como os valores ideais variam dependendo das cargas do host e dos ambientes, modifique esse parâmetro com cuidado.

Se desejar modificar o número de dias que o agente mantém os logs do agente antes de excluí-los automaticamente, atualize a variável DAYS\_ORAGENTD\_LOGS \_RETAINED. Se não desejar que os arquivos do log sejam automaticamente excluídos, insira 0.

Não altere manualmente as configurações de nenhum diretório inicial do Recovery Manager listado no arquivo agent.cfg. Em vez disso, para alterar essas configurações, execute novamente o programa orasetup, insira as novas informações e faça novamente o registro.

Também é possível usar o arquivo de configuração para selecionar o tipo de encerramento que o Oracle usará quando for necessária uma operação offline em um banco de dados Oracle. Os valores com suporte são normal, immediate e abort. Não se deve ativar manualmente a opção Depurar no arquivo agent.cfg, a menos que seja instruído por um representante de atendimento ao cliente da Arcserve.

#### Mais informações:

Definir o parâmetro NLS LANG (na página 99)

#### Ativação da opção de Depuração

É possível ativar a opção de depuração usando o seguinte procedimento:

#### Para ativar a opção Depurar

- 1. Abra o arquivo agent.cfg (localizado em /opt/Arcserve/ABcmagt) em um editor e adicione a linha a seguir:
  - ENV CA\_ENV\_DEBUG\_LEVEL=4

ENV SBT\_DEBUG=1

2. Carregue novamente o agente usando o comando caagent update .

**Observação:** você não deve ativar a opção Depurar, se necessário.

#### Restaurar backup antigo em um local alternativo

É possível restaurar os objetos do banco de dados como arquivos de dados, arquivos de parâmetro, arquivos de controle e arquivos de log dos quais foram feitos backups em versões antigas, em um local alternativo.

Para usar essa funcionalidade, adicione o seguinte parâmetro ao arquivo agent.cfg:

ORA\_RESTORE\_DEST\_DIR

Exemplo:

ENV ORA\_RESTORE\_DEST\_DIR=/home/oracle/meu diretório

**Observação:** To restore the database objects to it's original location, you must remove or comment out the ORA\_RESTORE\_DEST\_DIR parameter in the agent.cfg file.

## O arquivo de parâmetro sbt.cfg

Depois de criar o arquivo sbt.cfg inicial, ele será colocado no diretório inicial do agente. Esse arquivo inclui os seguintes parâmetros:

- SBT\_HOST <nome do host> -- nome do host em que o servidor do Arcserve Backup desejado está em execução.
- SBT\_DATA\_MOVER -- valor do movimentador de dados que move todos os dados de backup para um movimentador de dados local.

**Note**: Ensure you run the orasetup script to reconfigure this parameter, instead of changing the value manually.

 SBT\_SOURCE\_NAME -- define o nome do nó do agente que está registrado no servidor do Arcserve Backup.

**Note**: If the node name registered in Arcserve Backup server is same as the agent node hostname, do not set this parameter.

SBT\_ORIGINAL\_CLIENT\_HOST <host name>--When restoring data from one host to another, this parameter specifies the name of the original client host.

- SBT\_USERNAME <user name>--Name of a UNIX user who can connect to the host where the Agent for Oracle runs.
- SBT\_PASSWORD <password>--Password for the UNIX user who can connect to the host where the agent runs. Esse valor é criptografado usando o programa cas encr.
- SBT\_TIMEOUT <number of minutes>--Number of minutes that the Oracle Recovery Manager waits for the agent to be started before timing out.
- SBT\_DESTGROUP <nome do grupo dos dispositivos> -- nome do grupo de dispositivos de destino do Arcserve Backup que deve ser usado em uma operação de backup. Quando não estiver especificado, será usado qualquer grupo de dispositivos disponível.

**Observação:** Esse parâmetro é somente de backup.

SBT\_DESTTAPE <nome da fita> -- nome da mídia de destino do Arcserve Backup que deve ser usada em uma operação de backup. Quando não tiver sido especificado, será usada qualquer mídia disponível.

**Observação:** Esse parâmetro é somente de backup.

SBT\_MEDIAPOOL <nome do pool de mídia> -- nome do pool de mídia de destino do Arcserve Backup que deve ser usado em uma operação de backup. Por padrão, nenhum nome é especificado e não é usado nenhum pool de mídia.

Note: Esse parâmetro é somente de backup.

- SBT\_LOGFILE <log file path>--Records activities during the backup job to the specified filename.
- SBT\_LOGDETAIL <summary | all>--Specifies whether a summary or all activity of the job should be logged in the file specified by the SBT\_LOGFILE parameter.
- SBT\_SNMP <verdadeiro | falso> -- indica se o registrador do Arcserve Backup deve usar a opção de alerta SNMP. O valor padrão é 'false'.
- SBT\_TNG <verdadeiro | falso> -- indica se a opção de alerta CA-Unicenter deve ser usada. O valor padrão é 'false'.
- SBT\_EMAIL <email address>--Sends a copy of the Activity Log to the specified email address. O padrão é none.
- SBT\_PRINTER <printer name>--Sends a copy of the Activity Log to the specified printer. A impressora deve ser configurada no arquivo de configuração \$BAB\_HOME/config/caloggerd.cfg: O valor padrão é no printer.

 SBT\_EJECT <true | false>--Indicates whether the tape should be ejected at the end of the backup operation. O padrão é 'false'.

**Observação:** Esse parâmetro é somente de backup.

- SBT\_TAPEMETHOD <append | owritesameblank | owritesameblankany | owritesameanyblank>--Method that determines how the job should handle the media:
  - acrescentar -- adiciona a sessão depois da última sessão na mídia. Esse é o valor padrão.
  - owritesameblank -- tenta usar a mídia especificada como o parâmetro SBT\_DESTTAPE. Se não puder ser usada, tentará usar uma mídia vazia.
  - owritesameblankany -- tenta usar a mídia especificada como o parâmetro SBT\_DESTTAPE. Se não puder ser usada, tentará usar uma mídia vazia. Se nenhuma mídia estiver disponível, usará qualquer fita.
  - owritesameanyblank tenta usar a mídia especificada como o parâmetro SBT\_DESTTAPE. Se não puder ser usada, tentará usar qualquer outra fita. Se nenhuma fita estiver disponível, tentará usar uma mídia vazia.

**Observação:** This parameter requires the SBT\_DESTTAPE or SBT\_DESTTAPESUN...SBT\_DESTTAPESAT parameters to be set. Esse parâmetro é somente de backup.

- SBT\_SPANTAPEMETHOD <owritesameblank | owritesameblankany | owritesameanyblank>--Method that determines how the job should handle the media in case of tape spanning:
  - owritesameblank -- tenta usar a mídia especificada como o parâmetro
     SBT\_DESTTAPE. Se não puder ser usada, tentará usar uma mídia vazia. Esse é o valor padrão.
  - owritesameblankany -- tenta usar a mídia especificada como o parâmetro SBT\_DESTTAPE. Se não puder ser usada, tentará usar uma mídia vazia. Se nenhuma mídia estiver disponível, usará qualquer fita.
  - owritesameanyblank tenta usar a mídia especificada como o parâmetro SBT\_DESTTAPE. Se não puder ser usada, tentará usar qualquer outra fita. Se nenhuma fita estiver disponível, tentará usar uma mídia vazia.

**Observação:** Esse parâmetro é somente de backup.

- SBT\_TAPETIMEOUT <number of minutes>--Number of minutes allowed for mounting a media before the job times out. O valor padrão é 5 minutos.
- SBT\_SPANTAPETIMEOUT <number of minutes>--Number of minutes allowed for mounting a media in case of a tape spanning situation before the job times out. O valor padrão é infinito.
- SBT\_DAYOFWEEK <true | false>--Indicates if the destination tape or media pool defined as values for SBT\_DESTTAPESUN...SBT\_DESTTAPESAT and SBT\_MEDIAPOOLSUN...SBT\_MEDIAPOOLSAT should be used instead of the default values specified for SBT\_DESTTAPE and SBT\_MEDIAPOOL.

**Observação:** Esse parâmetro é somente de backup.

 SBT\_DESTTAPESUN <nome da fita> -- nome da mídia que deve ser usada se a tarefa for executada em um domingo e o parâmetro SBT\_DAYOFWEEK for VERDADEIRO. Se não tiver sido especificado, é aplicado o valor SBT\_DESTTAPE.

**Observação:** Esse parâmetro é somente de backup.

 SBT\_DESTTAPEMON <nome da fita> -- Nome da mídia a ser usado se a tarefa for executada em uma segunda-feira e o parâmetro SBT\_DAYOFWEEK for VERDADEIRO. Se não tiver sido especificado, é aplicado o valor SBT\_DESTTAPE.

**Observação:** Esse parâmetro é somente de backup.

 SBT\_DESTTAPETUE <nome da fita> -- nome da mídia a ser usado se a tarefa for executada em uma terça-feira e o parâmetro SBT\_DAYOFWEEK for VERDADEIRO. Se não tiver sido especificado, é aplicado o valor SBT\_DESTTAPE.

**Observação:** Esse parâmetro é somente de backup.

 SBT\_DESTTAPEWED <nome da fita> -- nome da mídia a ser usado se a tarefa for executada em uma quarta-feira e o parâmetro SBT\_DAYOFWEEK for VERDADEIRO. Se não tiver sido especificado, é aplicado o valor SBT\_DESTTAPE.

**Observação:** Esse parâmetro é somente de backup.

 SBT\_DESTTAPETHU <nome da fita> -- nome da mídia a ser usado se a tarefa for executada em uma quinta-feira e o parâmetro SBT\_DAYOFWEEK for VERDADEIRO. Se não tiver sido especificado, é aplicado o valor SBT\_DESTTAPE.

**Observação:** Esse parâmetro é somente de backup.

 SBT\_DESTTAPEFRI <nome da fita> -- nome da mídia a ser usado se a tarefa for executada em uma sexta-feira e o parâmetro SBT\_DAYOFWEEK for VERDADEIRO. Se não tiver sido especificado, é aplicado o valor SBT\_DESTTAPE.

**Observação:** Esse parâmetro é somente de backup.

 SBT\_DESTTAPESAT <nome da fita> -- nome da mídia a ser usado se a tarefa for executada em um sábado e o parâmetro SBT\_DAYOFWEEK for VERDADEIRO. Se não tiver sido especificado, é aplicado o valor SBT\_DESTTAPE.

**Observação:** Esse parâmetro é somente de backup.

 SBT\_MEDIAPOOLSUN <nome do pool de mídia> -- nome do pool de mídia a ser usado se a tarefa for executada em um domingo e o parâmetro SBT\_DAYOFWEEK for VERDADEIRO. Se não tiver sido especificado, é aplicado o valor SBT\_MEDIAPOOL.

**Observação:** Esse parâmetro é somente de backup.

 SBT\_MEDIAPOOLMON <nome do pool de mídia> -- Nome do pool de mídia a ser usado se a tarefa for executada em uma segunda-feira e o parâmetro SBT\_DAYOFWEEK for VERDADEIRO. Se não tiver sido especificado, é aplicado o valor SBT\_MEDIAPOOL.

**Observação:** Esse parâmetro é somente de backup.

 SBT\_MEDIAPOOLTUE <nome do pool de mídia> -- nome do pool de mídia a ser usado se a tarefa for executada em uma terça-feira e o parâmetro SBT\_DAYOFWEEK for VERDADEIRO. Se não tiver sido especificado, é aplicado o valor SBT\_MEDIAPOOL.

**Observação:** Esse parâmetro é somente de backup.

 SBT\_MEDIAPOOLWED <nome do pool de mídia> -- nome do pool de mídia a ser usado se a tarefa for executada em uma quarta-feira e o parâmetro SBT\_DAYOFWEEK for VERDADEIRO. Se não tiver sido especificado, é aplicado o valor SBT\_MEDIAPOOL.

**Observação:** Esse parâmetro é somente de backup.

 SBT\_MEDIAPOOLTHU <nome do pool de mídia> -- nome do pool de mídia a ser usado se a tarefa for executada em uma quinta-feira e o parâmetro SBT\_DAYOFWEEK for VERDADEIRO. Se não tiver sido especificado, é aplicado o valor SBT\_MEDIAPOOL.

**Observação:** Esse parâmetro é somente de backup.

 SBT\_MEDIAPOOLFRI <nome do pool de mídia> -- nome do pool de mídia a ser usado se a tarefa for executada em uma sexta-feira e o parâmetro SBT\_DAYOFWEEK for VERDADEIRO. Se não tiver sido especificado, é aplicado o valor SBT\_MEDIAPOOL.

**Observação:** Esse parâmetro é somente de backup.

 SBT\_MEDIAPOOLSAT <nome do pool de mídia> -- nome do pool de mídia a ser usado se a tarefa for executada em um sábado e o parâmetro SBT\_DAYOFWEEK for VERDADEIRO. Se não tiver sido especificado, é aplicado o valor SBT\_MEDIAPOOL.

**Observação:** Esse parâmetro é somente de backup.

- SBT\_NB\_BLOCKS <quantidade de blocos de memória> -- quantidade de blocos de memória compartilhada que a interface SBT usa para trocar dados com o agente. Esse é um parâmetro de ajuste e deve ser modificado normalmente. O valor padrão fornecido é 50 blocos.
- SBT\_APPEND\_BACKUP\_CMDLINE < argumentos da linha de comando> -argumentos e valores que devem ser acrescentados à linha de comando ca\_backup gerada pela interface SBT para enviar uma tarefa de backup. Essa é uma forma genérica de fornecer parâmetros que não têm o suporte da interface SBT.
- SBT\_APPEND\_RESTORE\_CMDLINE < argumentos da linha de comando> -argumentos e valores que devem ser acrescentados à linha de comando ca\_restore gerada pela interface SBT para enviar uma tarefa de restauração. Essa é uma forma genérica de fornecer parâmetros que não têm o suporte da interface SBT.

**Observação:** You can also define a parameter as an environment variable and as a parameter set by the send command in a RMAN script (for Oracle 9i, and 10g). Para definir um parâmetro em um script RMAN, insira o seguinte:

run {

allocate channel dev1 type 'sbt\_tape';

send "SBT\_HOST=myhost";

send "SBT\_USERNAME=oracle";

send "SBT\_PASSWORD=nobodyknows";

... 、

}

Se você definir um valor por meio de um comando enviar em RMAN, esse valor substituirá qualquer valor especificado no arquivo sbt.cfg ou a variável de ambiente equivalente. Se você definir um valor como uma variável de ambiente, ele substituirá o valor equivalente especificado no arquivo sbt.cfg.

# Definir o parâmetro NLS\_LANG

Quando o agente para Oracle do Arcserve Backup chama o SQL\*Plus para obter o nome de arquivo de dados do JPN do banco de dados Oracle. Algumas vezes, caracteres inválidos "???.dbf" são fornecidos e o banco de dados do Arcserve falha ao catalogar o nome do espaço para tabelas. Ocorre a falha quando o conjunto de caracteres do cliente não consegue identificar o conjunto de caracteres do bancos de dados Oracle.

É possível evitar isso definindo a variável NLS\_LANG antes de executar uma operação de restauração ou backup, uma vez que o NLS\_LANG comentado é gravado no arquivo agent.cfg do Agente. O comentário do parâmetro NLS\_LANG também deve ser removido e deve ser definido o valor e, em seguida, reiniciar o agente comum para executar as operações de backup e restauração, conforme mostrado nos exemplos a seguir:

#### Exemplo 1

Depois de configurar o Agente executando o script orasetup, a linha a seguir é exibida no arquivo agent.cfg:

#### #ENV NLS\_LANG=American

Para ativar esse parâmetro, é necessário retirar seus comentários alterando o conteúdo após o sinal =. Agora, defina o valor de sua escolha e execute a atualização do caagent para sincronizar o conteúdo com o agente comum.

#### Exemplo 2

#### Para definir um parâmetro NLS\_LANG para Oracle no ambiente JAPANESE:

- 1. Selecione a configuração de caractere do servidor Oracle usando SQL\*Plus e certifique-se de que o caractere de servidor está usando AL32UTF8.
- 2. Então, é possível adicionar a seguinte configuração ao arquivo Agent.cfg para o Agente.

#### NLS\_LANG=AMERICAN\_AMERICA.AL32UTF8

3. Agora, chame a atualização caagent para atualizar a configuração.

O parâmetro é definido.

# **Capítulo 5: Glossary**

| arquivo de controle | Um arquivo de controle é um arquivo em que um banco de dados registra o status das estruturas físicas no banco de dados.                                                                                                    |
|---------------------|----------------------------------------------------------------------------------------------------|
| arquivo de dados    | Um arquivo de dados é um arquivo do sistema operacional que descreve a estrutura<br>física de um banco de dados.                                                                                                    |
| espaço para tabelas | Um espaço para tabelas é um componente de banco de dados no qual os objetos de<br>gerenciamento de banco de dados são armazenados.                                                                                                    |
| glossário           | Oracle RMAN (Oracle Recovery Manager) é um aplicativo do Oracle que permite fazer<br>backup, restaurar e recuperar bancos de dados Oracle de uma falha. Para obter mais<br>informações sobre como usar o RMAN do Oracle, consulte o site da Oracle. |
| índice remissivo    | Um índice remissivo é um componente de banco de dados que permite recuperar dados do banco de dados.                                                                                                    |
| log de repetição    | Um log de repetição é um arquivo em que os bancos de dados Oracle registram<br>alterações aos banco de dados.                                                                                                    |
| objeto de esquema   | Um esquema de banco de dados define a estrutura de um banco de dados.                                                                                                    |
| Oracle RAC          | Oracle RAC (Real Application Cluster) é um aplicativo que fornece proteção de clusters e de alta disponibilidade para ambientes de banco de dados Oracle. Para obter mais informações sobre como usar o Oracle RAC, consulte o site da Oracle.      |

**Capítulo 6: Index**